# HP ENVY 100 e-All-in-One D410 series

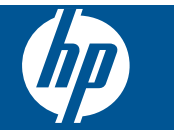

# Innehåll

| 1 F                                                   | HP ENVY 100 e-All-in-One D410 series Hjälp                                                                                                    | 3                                                              |
|-------------------------------------------------------|----------------------------------------------------------------------------------------------------|----------------------------------------------------------------|
| 2 L<br>S<br>F                                         | <b>Lär dig mer om HP ENVY</b><br>Skrivarens delar<br>Funktioner på kontrollpanelen                                                                                                    | 5                                                              |
| 3 H                                                   | Hur gör jag?                                                                                                    | 9                                                              |
| 4 S<br>F<br>S<br>A<br>T                               | <b>Skriva ut</b><br>Skriva ut foton<br>Fylla på utskriftsmaterial<br>Skriva ut från valfri plats<br>Apps för utskrift.<br>Tips för lyckade utskrifter                                                                                                    |                                                                |
| 5 M<br>M<br>S<br>T                                    | <b>Kopiera och skanna</b><br>Kopiera text eller olika dokument<br>Skanna till en dator, en USB-enhet eller ett minneskort<br>Tips för lyckad kopiering och skanning                                                                                                    |                                                                |
| 6 4<br>8<br>8<br>8<br>8<br>8<br>8<br>8<br>8<br>7<br>7 | Använda bläckpatroner<br>Kontrollera ungefärliga bläcknivåer<br>Byta bläckpatroner<br>Beställa bläcktillbehör<br>Rengöra bläckpatroner<br>Rengöra skrivaren så att det inte smetar bläck på baksidan av papperet<br>Rengöra pappersmatningsmekanismen<br>Garanti för bläckpatroner<br>Tips angående bläck. | 23<br>23<br>25<br>25<br>25<br>25<br>25<br>26<br>26<br>26<br>26 |
| 7 A<br>L<br>T                                         | Anslutningar<br>Lägga till HP ENVY i ett nätverk<br>Tips för konfiguration och användning av en nätverksansluten skrivare                                                                                                    | 27                                                             |
| 8 L<br>E<br>#<br>F<br>L<br>F                          | Lösa problem<br>Behöver du mer hjälp?<br>Åtgärda papperstrassel<br>Kan inte skriva ut<br>Rengöra skrivarvagnen<br>Lösa problem med kopiering och skanning<br>HP-support                                                                                                    |                                                                |
| 9 T<br>N<br>II<br>S<br>N<br>II<br>E                   | Teknisk information<br>Meddelande<br>Information om bläckpatronschip<br>Specifikationer<br>Miljövänlig produkthantering<br>Information om gällande lagar och förordningar<br>Bestämmelser för trådlösa enheter                                                                                             |                                                                |

# 1 HP ENVY 100 e-All-in-One D410 series Hjälp

Information om HP ENVY finns i:

- Lär dig mer om HP ENVY på sidan 5
- Hur gör jag? på sidan 9
- Skriva ut på sidan 11
- Kopiera och skanna på sidan 19
- Använda bläckpatroner på sidan 23
- Anslutningar på sidan 27
- Teknisk information på sidan 39
- HP-support på sidan 36

# 2 Lär dig mer om HP ENVY

- <u>Skrivarens delar</u>
- Funktioner på kontrollpanelen

## **Skrivarens delar**

Skrivarens framsida

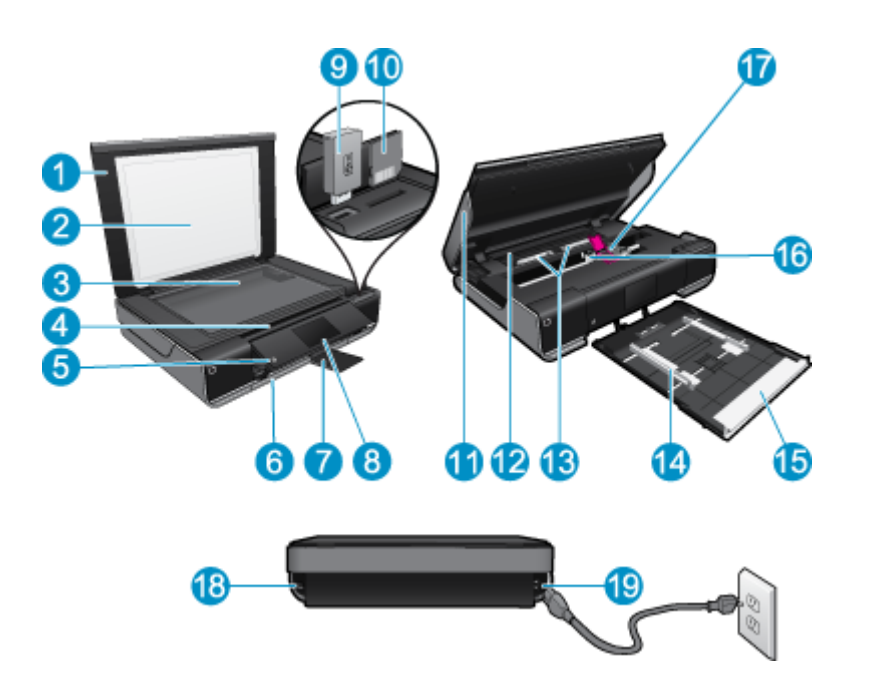

| 1  | LOCK                                                                                                    |
|----|----------------------------------------------------------------------------------------------------|
| 2  | Dokumentstöd innanför locket                                                                                                    |
| 3  | Glas                                                                                                    |
| 4  | Åtkomstlucka (stängd)                                                                                                    |
| 5  | På-knapp. Tryck en gång för att starta eller stänga av skrivaren. Även när skrivaren är avstängd drar den en liten mängd ström. Om du vill koppla bort strömmen helt stänger du av skrivaren och drar ur strömsladden. |
| 6  | Pappersfack (stängt)                                                                                                    |
| 7  | Utmatningsfackets förlängningsdel Fälls ut automatiskt vid utskrift eller kopiering och fälls sedan in automatiskt.                                                                                                    |
| 8  | Färggrafikfönster (kallas även grafikfönster)                                                                                                    |
| 9  | Plats för USB-enhet                                                                                                    |
| 10 | Platser för minneskort                                                                                                    |
| 11 | Åtkomstlucka (öppen)                                                                                                    |
| 12 | Lock över pappersbanan                                                                                                    |
| 13 | Knappar för borttagning av locket över pappersbanan                                                                                                    |
| 14 | Pappersledare för bredd                                                                                                    |
| 15 | Pappersfack (utfällt)                                                                                                    |
| 16 | Bläckpatronsvagn                                                                                                    |
| 17 | Bläckpatroner (installerade)                                                                                                    |
| 18 | Port för anslutning till en dator med en USB-kabel istället för trådlös anslutning. Vissa funktioner är bara tillgängliga vid trådlös anslutning.                                                                      |
| 19 | Strömanslutning. Använd bara den strömsladd som levererats av HP.                                                                                                    |

# Funktioner på kontrollpanelen

Grafikfönstret med pekfunktion visar menyer, foton och meddelanden. Du kan dra med fingret horisontellt för att bläddra bland foton och vertikalt för att bläddra i menylistor.

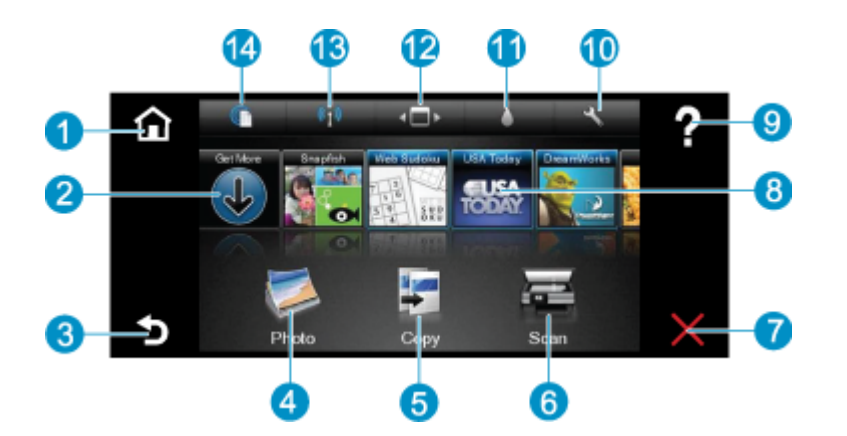

| 1  | Hem: Återgår till Hem-skärmen, dvs. den skärm som först visas när du startar skrivaren.                                                                                                    |
|----|----------------------------------------------------------------------------------------------------|
| 2  | Få mer: Om webbtjänster är aktiverade kommer du till internet där du kan ladda ned fler Apps.                                                                                                    |
| 3  | Tillbaka: Återgår till föregående skärm i fönstret.                                                                                                    |
| 4  | Foto: Öppnar fotomenyn. Därifrån kan du visa och skriva ut foton, ansluta dig till Snapfish, reproducera ett utskrivet foto eller spara foton på en USB-enhet eller ett minneskort.                                                                                     |
| 5  | <b>Kopiera</b> : Öppnar kopieringsmenyn där du kan förhandsgranska din kopia, ändra storlek och ljusstyrka, välja svartvitt eller färg och välja antal kopior. Du kan också ändra inställningarna för dubbelsidiga kopior eller välja storlek, kvalitet och papperstyp. |
| 6  | Skanna: Öppnar skanningsmenyn, där du kan välja en destination för skanningen.                                                                                                    |
| 7  | Avbryt: Avbryter den aktuella åtgärden.                                                                                                    |
| 8  | <b>Apps</b> : Erbjuder ett snabbt och enkelt sätt att komma åt sidor för utskrift från webben, som t.ex. kartor, kuponger, färgläggningssidor, pussel och annat.                                                                                                    |
| 9  | Hjälp: Visar information som hjälper dig använda den aktuella funktionen.                                                                                                    |
| 10 | Installation: Öppnar menyn Installation som innehåller en lista över andra menyer där du kan ändra produktinställningar och använda underhållsfunktioner. Menyerna under Installation är Nätverk, Webb, Verktyg och Inställningar.                                      |
| 11 | Bläckstatus: Öppnar bläckstatuspanelen som visar beräknade bläcknivåer per patron.                                                                                                    |
| 12 | Apps-hanteraren: Öppnar Apps-hanteraren där du kan göra inställningar eller ta bort apps.                                                                                                    |
| 13 | Trådlöst: Öppnar Trådlöst med alternativ för att upprätta en trådlös anslutning, testa anslutningen och aktivera respektive stänga av den trådlösa funktionen. När ikonen visas i färg är den trådlösa funktionen aktiv.                                                |
| 14 | Webbtjänster: Öppnar menyn Webbtjänster med alternativ för att aktivera eller stänga av webbtjänster och ePrint, söka efter produktuppdateringar och konfigurera andra webbinställningar. När ikonen visas i färg är webbtjänsterna aktiva.                             |

# 3 Hur gör jag?

Det här avsnittet innehåller länkar till uppgifter som utförs ofta, såsom utskrift av foton, skanning och kopiering.

- Fylla på utskriftsmaterial på sidan 14
- Byta bläckpatroner på sidan 23
- Apps för utskrift på sidan 16
- Skriva ut från valfri plats på sidan 15

- Åtgärda papperstrassel på sidan 33
- Kopiera text eller olika dokument på sidan 19
- Skanna till en dator, en USB-enhet eller ett minneskort på sidan 21
- Behöver du mer hjälp? på sidan 33

Kapitel 3

# 4 Skriva ut

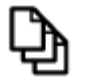

Skriva ut dokument på sidan 11

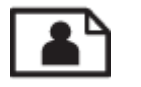

Skriva ut foton på sidan 12

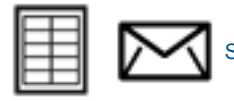

Skriva ut etiketter och kuvert på sidan 13

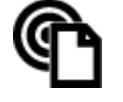

Skriva ut från valfri plats på sidan 15

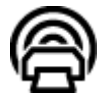

Apps för utskrift på sidan 16

#### Se även

• Fylla på utskriftsmaterial på sidan 14 Tips för lyckade utskrifter på sidan 16

# Skriva ut dokument

De flesta utskriftsinställningar hanteras automatiskt i det program som du skriver ut från. Du behöver bara ändra inställningarna manuellt om du ändrar utskriftskvaliteten för en viss typ av papper/ film eller om du använder specialfunktioner.

#### Så här skriver du ut från ett program

- 1. Kontrollera att utmatningsfacket är öppet.
- 2. Se till att det ligger papper i inmatningsfacket.

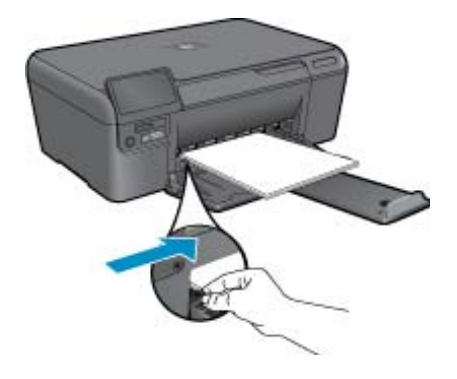

Mer information finns i Fylla på utskriftsmaterial på sidan 14.

- 3. I ditt program klickar du på knappen Skriv ut.
- 4. Se till att produkten är vald som skrivare.

- Klicka på knappen som öppnar dialogrutan Egenskaper. Beroende på vilket program du använder kan denna knapp heta Egenskaper, Alternativ, Skrivarinställningar, Skrivare eller Inställningar.
- 6. Välj önskade alternativ.
  - På fliken Layout väljer du orienteringen Stående eller Liggande.
  - På fliken Papper/kvalitet väljer du önskad pappersstorlek och papperstyp från listorna Pappersstorlek och Media.
  - Klicka på Avancerat och välj önskad utskriftskvalitet i listan Skrivarfunktioner.
- 7. Klicka på OK när du vill stänga dialogrutan Egenskaper.
- 8. Klicka på Skriv ut eller OK när du vill börja skriva ut.

#### Se även

 Fylla på utskriftsmaterial på sidan 14 Tips för lyckade utskrifter på sidan 16

## Skriva ut foton

- Skriva ut foton från ett minneskort
- Skriva ut foton som sparats på datorn

## Skriva ut foton från ett minneskort

#### Skriva ut foton från ett minneskort

- 1. Lägg i fotopapper i pappersfacket.
- 2. Sätt i ett minneskort på kortplatsen.

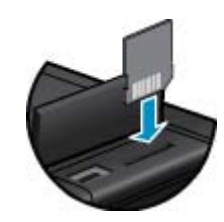

- 3. På hemskärmen trycker du på Foto så att fotomenyn visas.
- 4. I fotomenyn trycker du på Visa & Skriv ut så att utskriftsmenyn visas.
- 5. Tryck på **Markera alla** om du vill skriva ut alla fotona på minneskortet. Du kan också trycka och dra med fingret för att bläddra igenom fotona. Knacka på de foton som du vill välja.
- 6. Tryck på uppåt- och nedåtpilen för att välja hur många foton du vill skriva ut.
- 7. Tryck på Ändra om du vill välja alternativ för att ändra de markerade fotona. Du kan rotera ett foto, beskära det, aktivera och stänga av Korrigera foto, justera ljusstyrkan eller välja en färgeffekt.
- 8. Tryck på Skriv ut för att förhandsgranska de foton du valt för utskrift. Om du vill justera layouten, papperstypen, korrigering av röda ögon, automatisk justering eller datumstämpel, trycker du på Inställn. och därefter på dina val. Du kan också spara de nya inställningarna som standardinställningar. Knacka på menyn om du vill stänga den utan att välja något.
- Tryck på Skriv ut för att starta utskriften. Kontrollpanelen höjs upp och utmatningsfackets förlängningsdel fälls automatiskt ut. När du tagit bort utskrifterna dras förlängningsdelen automatiskt in igen.

## Skriva ut foton som sparats på datorn

#### Så här skriver du ett foto på fotopapper

- 1. Se till att utmatningsfacket är öppet.
- 2. Ta bort allt papper från inmatningsfacket och fyll sedan på med fotopapper med utskriftssidan uppåt.

Anmärkning Om fotopapperet som du använder har perforerade flikar lägger du i papperet så att flikarna hamnar överst.

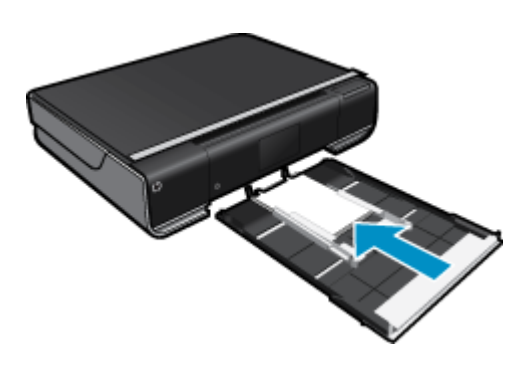

Mer information finns i Fylla på utskriftsmaterial på sidan 14.

- 3. Klicka på Skriv ut på menyn Arkiv i programmet.
- 4. Se till att produkten är vald som skrivare.
- Klicka på knappen som öppnar dialogrutan Egenskaper.
   Beroende på vilket program du använder kan denna knapp heta Egenskaper, Alternativ, Skrivarinställningar, Skrivare eller Inställningar.
- 6. Välj lämpliga alternativ:
  - · På fliken Layout väljer du Stående eller Liggande orientering.
  - På fliken Papper/kvalitet väljer du önskad pappersstorlek och papperstyp från listorna Pappersstorlek och Media.
  - Klicka på Avancerat och välj önskad utskriftskvalitet i listan Skrivarfunktioner.
  - Anmärkning För en upplösning med maximalt antal dpi, gå till fliken Papper/kvalitet och välj Fotopapper, bäst kvalitet från listrutan Media. Försäkra dig om att du skriver ut i färg. Gå sedan till fliken Avancerat och välj Ja från listrutan Skriv ut med maximalt antal DPI.
- 7. Klicka på OK när du vill återgå till dialogrutan Egenskaper.
- 8. Klicka på OK och sedan på Skriv ut eller OK i dialogrutan Skriv ut.
- Anmärkning Låt inte oanvänt fotopapper ligga kvar i inmatningsfacket. Papperet kan böja sig, vilket kan försämra utskriftskvaliteten. Fotopapper bör vara plana före utskrift.

## Skriva ut etiketter och kuvert

Med HP ENVY kan du skriva ut enstaka kuvert, grupper med kuvert eller etikettark som har utformats för bläckstråleskrivare.

#### Så här skriver du ut en grupp adresser på etiketter eller kuvert

- 1. Skriv ut en testsida på vanligt papper först.
- Placera testsidan över ett etikettark eller kuvert och håll sedan upp de båda arken mot ljuset. Kontrollera mellanrummet mellan varje textblock. Gör eventuella justeringar.
- Fyll på etiketter eller kuvert i pappersfacket.

 $\triangle$  Viktigt Använd inte kuvert med klamrar eller fönster. De kan fastna i valsarna och orsaka papperstrassel.

- 4. Skjut reglaget för pappersbredd mot bunten med etiketter eller kuvert tills det tar stopp.
- 5. Välj lämpliga alternativ:
  - Gå till fliken Papper/kvalitet och välj en typ av Vanligt papper.
  - Klicka på knappen Avancerat och välj önskad kuvertstorlek i menyn Pappersstorlek.
- 6. Klicka på OK och sedan på Skriv ut eller OK i dialogrutan Skriv ut.

# Fylla på utskriftsmaterial

#### Gör något av följande

- Lägg i papper i formatet A4 eller 8 1/2 x 11 tum
  - Dra ut pappersfacket.
    - Skjut pappersledarna för bredd utåt. Ta bort eventuellt annat material från facket.

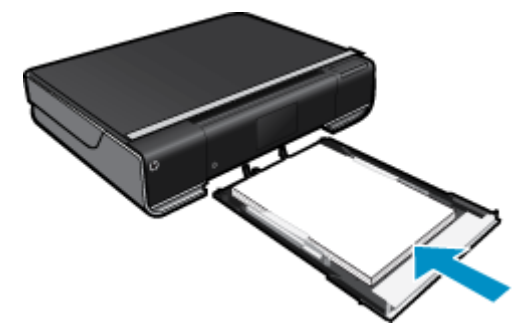

Lägg pappersbunten i mitten av pappersfacket med kortsidan framåt och utskriftssidan nedåt. Skjut bunten framåt i facket tills det tar stopp.

Tryck pappersledarna för bredd inåt tills det tar stopp mot papperets kant.

- Stäng pappersfacket.
- Lägg i papper i formatet 10 x 15 cm (4 x 6 tum)
  - Dra ut pappersfacket.

Skjut pappersledarna för bredd utåt. Ta bort eventuellt annat material från facket.

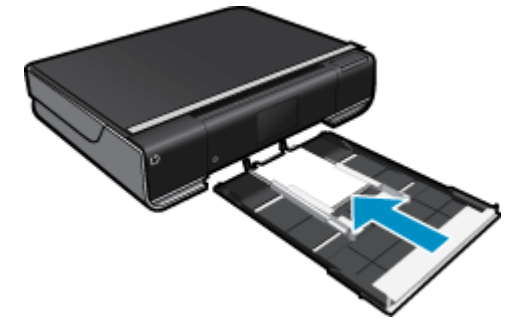

Lägg pappersbunten i mitten av pappersfacket med kortsidan framåt och utskriftssidan nedåt. Skjut bunten framåt i facket tills det tar stopp.

Tryck pappersledarna för bredd inåt tills det tar stopp mot papperets kant.

- Stäng pappersfacket.
- Fylla på kuvert
  - Dra ut pappersfacket.

Skjut pappersledarna för bredd utåt. Ta bort eventuellt annat material från facket.

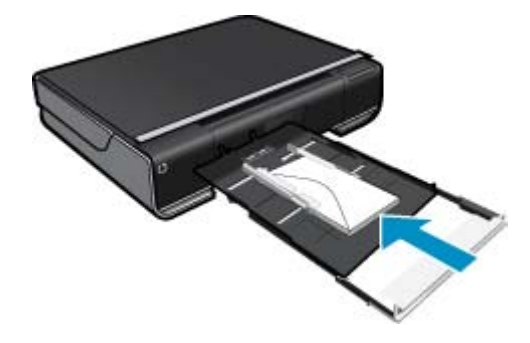

Skriva ut

Lägg kuvertbunten i mitten av pappersfacket med kortsidan framåt och utskriftssidan nedåt. Skjut bunten framåt i facket tills det tar stopp.

Tryck pappersledarna för bredd inåt tills det tar stopp mot papperets kant. Stäng pappersfacket.

#### Se även

• Tips för lyckade utskrifter på sidan 16

# Skriva ut från valfri plats

Med HPs kostnadsfria ePrint-tjänst kan du enkelt skriva ut från din e-post, var som helst och när som helst. Du behöver bara vidarebefordra ett e-meddelande till skrivarens e-postadress från din dator eller mobila enhet så kommer både själva e-meddelandet och erkända bilagor att skrivas ut.

- Skrivaren måste vara ansluten till internet via en trådlös nätverksanslutning. Du kommer inte att kunna använda ePrint via en USB-anslutning till en dator.
- Bilagor kan se annorlunda ut i utskriften än i det program som de skapats med, beroende på vilka teckensnitt och layoutalternativ som ursprungligen använts.
- ePrint omfattar kostnadsfria produktuppdateringar. För att vissa funktioner ska kunna användas kan du behöva göra vissa uppdateringar.

#### Se även

 Din skrivare är skyddad på sidan 15 Komma igång med ePrint på sidan 15 Använda HP ePrintCenter-webbplatsen på sidan 16

### Din skrivare är skyddad

Som ett skydd mot otillåten e-post tilldelar HP skrivaren en slumpmässig e-postadress som aldrig publiceras och som standard inte svarar någon avsändare. ePrint tillhandahåller också spamfiltrering enligt industristandard och omvandlar e-meddelanden och bilagor till ett format som enbart kan skrivas ut, i syfte att minska hoten från virus eller annat skadligt innehåll. ePrint-tjänsten filtrerar dock inte e-meddelanden baserat på innehåll, så den kan inte förhindra att anstötligt eller upphovsrättsligt skyddat material skrivs ut.

Gå till HP ePrintCenter-webbplatsen för mer information och specifika villkor och bestämmelser: <u>www.hp.com/go/</u> <u>ePrintCenter</u>.

### Komma igång med ePrint

För att du ska kunna använda ePrint måste du först se till att skrivaren är trådlöst ansluten till ett nätverk och Webbtjänster-beredd.

#### Så här kommer du igång med ePrint

- 1. Aktivera den trådlösa anslutningen
  - a. Tryck på **Trådlöst**-ikonen så att statuspanelen för trådlöst visas. Om en trådlös anslutning redan har upprättats visas sådana uppgifter som SSID och IP-adress.
  - b. Om det inte redan finns någon trådlös nätverksanslutning trycker du på Inställn. och kör Guiden f trådlös install.

Om uppgifter om den trådlösa anslutningen som SSID och IP-adress visas men anslutningen är avstängd, trycker du på **På** för att slå på den **Trådlös anslutning**.

- c. Tryck på På för att aktivera den trådlösa anslutningen.
- 2. Aktivera webbtjänster
  - a. Tryck på ePrint-ikonen så att statuspanelen för webbtjänster visas.
  - b. Om webbtjänsterna inte redan är aktiverade trycker du på På för att aktivera dem.
     Om du blir ombedd att ansluta till internet trycker du på Ja för att fortsätta aktivera webbtjänsterna.
- 3. På statuspanelen Webbtjänster trycker du för att öppna webbmenyn och trycker därefter på Starta ePrint.
  - ▲ På statuspanelen Webbtjänster trycker du på På bredvid ePrint-tjänsten för att starta ePrint.

## Använda HP ePrintCenter-webbplatsen

Använd HP's kostnadsfria HP ePrintCenter-webbplats för att ställa in ökad säkerhetsnivå för ePrint och specificera e-postadresser från vilka det är godkänt att skicka e-post till skrivaren. Du kan också hämta produktuppdateringar och fler Apps för utskrift samt få tillgång till andra gratistjänster.

Gå till HP ePrintCenter-webbplatsen för mer information och specifika villkor och bestämmelser: <u>www.hp.com/go/ePrintCenter</u>.

# Apps för utskrift

Skriv ut sidor från webben utan att använda en dator genom att konfigurera **Apps**, en kostnadsfri tjänst från HP. Du kan skriva ut färgläggningssidor, kalendrar, pussel, recept, kartor och annat beroende på vilka apps som finns tillgängliga i ditt land/din region.

Tryck på ikonen **Få mer** på hemskärmen om du vill ansluta dig till internet och lägga till fler apps. För att kunna använda apps måste du ha aktiverat webbtjänster.

När de väl är aktiverade använder du **Apps-hanteraren** för att arbeta med listan **Mina favoriter**, ta bort apps och göra inställningar.

Gå till HP ePrintCenter-webbplatsen för mer information och specifika villkor och bestämmelser: <u>www.hp.com/go/ePrintCenter</u>.

#### Hantera Apps

- 1. Ta bort Apps.
  - ▲ Öppna menyn för Apps-hanteraren genom att trycka på ikonen för **Apps-hanteraren** längst upp i mitten av hemskärmen.
- 2. Hantera Apps-inställningarna.
  - ▲ Tryck på **Postnummer** och ställ in det postnummer du vill tillämpa för dina **Apps** genom att följa anvisningarna.
  - ▲ Tryck på Tidszon och ställ in den tidszon du vill tillämpa för dina Apps genom att följa anvisningarna .

# Tips för lyckade utskrifter

Använd de här tipsen för lyckade utskriftsresultat.

- Använd äkta HP-bläckpatroner. Äkta HP-bläckpatroner är utformade och testade för HP-skrivare så att du får ett bra resultat varje gång.
- Kontrollera att det finns tillräckligt med bläck i bläckpatronerna. Om du vill se de beräknade bläcknivåerna trycker du på ikonen Bläcktillbehör på hemskärmen.

- Lägg i en pappersbunt, inte bara ett ark. Använd rent och slätt papper av samma storlek. Se till att du bara använder en typ av papper åt gången.
- Justera pappersledarna i inmatningsfacket så att de ligger tätt mot papperet. Se till att reglaget för pappersbredd inte böjer papperet i inmatningsfacket.
- Ställ in utskriftskvalitet och pappersstorlek så att de stämmer med det papper som ligger i inmatningsfacket.
- Lär dig hur du delar med dig av dina foton online och beställer kopior. <u>Klicka här för att koppla upp dig och få</u> mer information.
- Lär dig hur du använder **Apps-hanteraren** för att skriva ut recept, kuponger och annat webbinnehåll på enkelt sätt. <u>Klicka här för att koppla upp dig och få mer information.</u>
- Lär dig hur du skriver ut från valfri plats genom att skicka e-meddelanden och bilagor till din skrivare. <u>Klicka här</u> <u>för att koppla upp dig och få mer information.</u>

Kapitel 4

# 5 Kopiera och skanna

- Kopiera text eller olika dokument
- Skanna till en dator, en USB-enhet eller ett minneskort
- <u>Tips för lyckad kopiering och skanning</u>

# Kopiera text eller olika dokument

▲ Gör sedan något av följande:

#### Enkelsidig kopia

- **a**. Fyll på papper.
  - Fyll på papper i full storlek i pappersfacket.

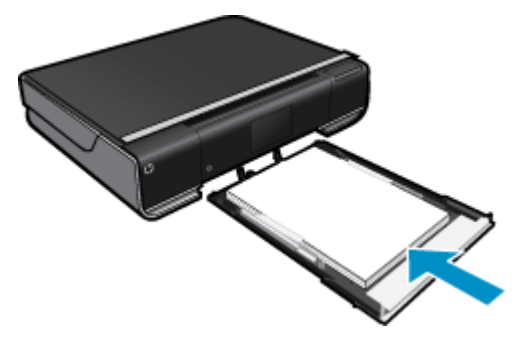

b. Fyll på original.
 Lyft på locket.

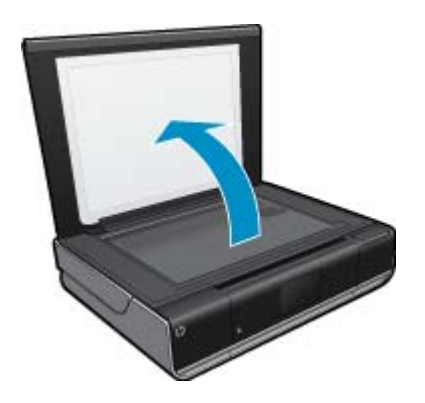

Lägg originalfotot med trycksidan nedåt i det främre, högra hörnet av glaset.

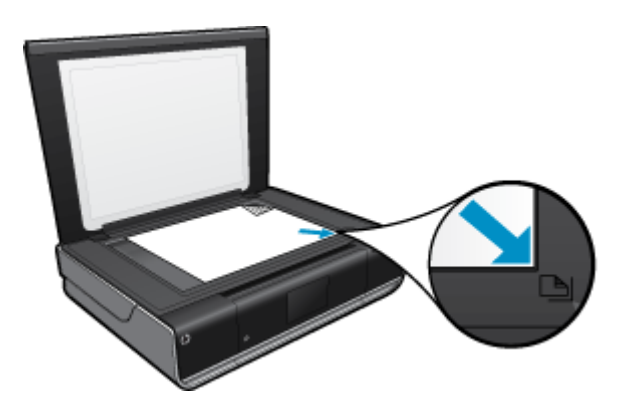

Fäll ned locket.

- c. Specificera antal kopior och gör inställningar
  - Tryck på **Kopiera** på Hem-skärmen. Förhandsgranskningen av **Kopiera** visas. Tryck på skärmen för att ställa in antalet kopior.
- d. Starta kopieringen.
   Tryck på Svartvitt eller Färg.

#### Dubbelsidig kopia

a. Fyll på papper.

Fyll på fullstort papper i huvudfacket.

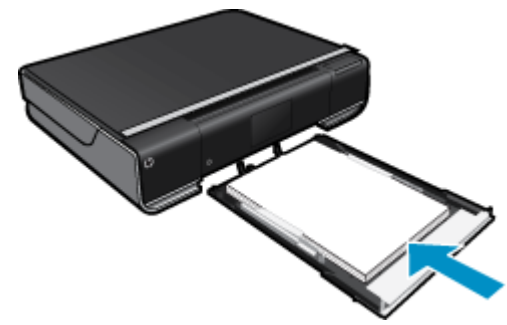

**b**. Fyll på original. Lyft på locket.

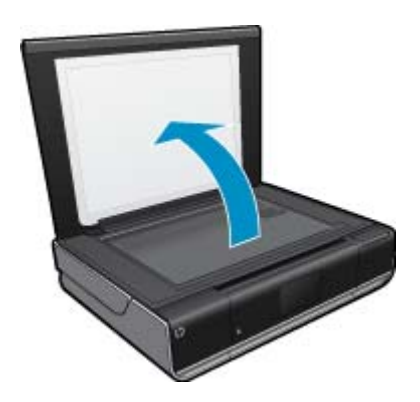

Lägg originalfotot med trycksidan nedåt i det främre, högra hörnet av glaset.

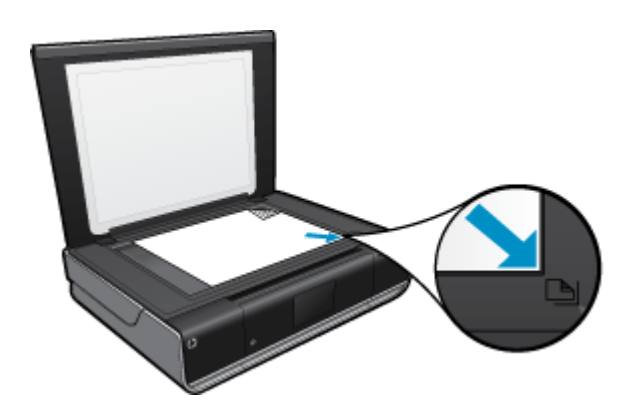

Fäll ned locket.

c. Ange det dubbelsidiga alternativet.

Tryck på **Kopiera** på Hem-skärmen. Förhandsgranskningen av **Kopiera** visas.

Tryck på Inställningar.

Menyn Kopieringsinställningar visas.

Tryck på Dubbelsidigt.

Tryck på knappen för dubbelsidigt för att slå på denna funktion.

Tryck på Inställningar för att stänga menyn.

d. Ställ in antal kopior.

Använd pekskärmen för att ställa in antalet kopior.

- e. Starta kopieringen.
  - Tryck på Svartvitt eller Färg.
- f. Kopiera det andra originalet.
   Lägg den andra sidan på glaset och tryck på OK.

# Skanna till en dator, en USB-enhet eller ett minneskort

#### Så här skannar du till en dator, en USB-enhet eller ett minneskort

- 1. Lägg i originalet.
  - a. Lyft på locket.

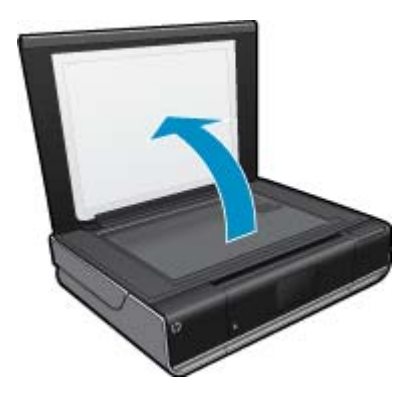

b. Lägg originalfotot med trycksidan nedåt i det främre, högra hörnet av glaset.

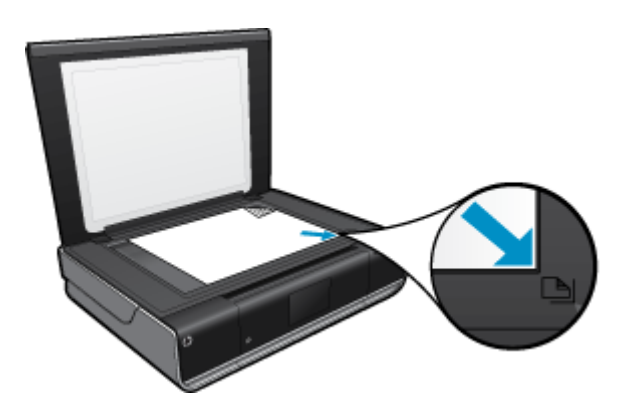

- c. Fäll ned locket.
- 2. Starta skanningen.
  - a. På hemskärmen trycker du på Skanna.
  - b. Välj önskad destination genom att trycka på Dator, USB-enhet eller Minneskort.
    - Om du väljer att skanna till en dator och skrivaren är nätverksansluten visas en lista över tillgängliga datorer. Välj den där dator där du vill att skanningen ska sparas.
    - Om du väljer att skanna till en USB-enhet ska du sätta in en sådan i platsen.
    - Om du väljer att skanna till ett minneskort ska du sätta in ett minneskort i platsen.

# Tips för lyckad kopiering och skanning

Här följer några tips för lyckad kopiering och skanning:

- Håll glaset och lockets insida rena. Skannern tolkar allt som ligger på glaset som en del av bilden.
- Lägg originalet med trycksidan nedåt i det främre, högra hörnet av glaset.
- Om du vill göra en stor kopia av ett litet original, skannar du in originalet på datorn, ändrar storlek på bilden i skanningsprogrammet och skriver sedan ut en kopia av den förstorade bilden.
- Om det dokument som ska skannas har en komplicerad layout, väljer du inramad text som inställning för dokumentskanning i programmet. Med denna inställning bibehålls textens layout och formatering.
- Om den skannade bliden blir felaktigt beskuren, stänger du av funktionen för automatisk beskärning i programmet och beskär den skannade bilden manuellt.

# 6 Använda bläckpatroner

- Kontrollera ungefärliga bläcknivåer
- Byta bläckpatroner
- Beställa bläcktillbehör
- Rengöra bläckpatroner
- Rengöra skrivaren så att det inte smetar bläck på baksidan av papperet
- <u>Rengöra pappersmatningsmekanismen</u>
- Garanti för bläckpatroner
- <u>Tips angående bläck</u>

# Kontrollera ungefärliga bläcknivåer

Tryck på Bläckstatus-ikonen längst upp på hemskärmen om du vill visa de beräknade bläcknivåerna.

Anmärkning 1 Om du har installerat en påfylld eller rekonditionerad bläckpatron, eller en patron som använts i en annan skrivare kan bläcknivåindikatorn ge en felaktig indikation eller vara otillgänglig.

Anmärkning 2 I varningar om låg bläcknivå och bläcknivåindikatorer anges uppskattningar som är avsedda för planeringsändamål. När du får ett varningsmeddelande om att bläcket håller på att ta slut bör du ha en ersättningspatron i beredskap så att du undviker förseningar. Du behöver inte byta ut bläckpatroner förrän utskriftskvaliteten är oacceptabel.

**Anmärkning 3** Bläck från bläckpatronerna används i utskriftsprocessen på flera olika sätt, bland annat under den initieringsprocess som förbereder produkten och patronerna för utskrift, och vid service av skrivhuvudena, som håller utskriftsmunstyckena rena så att bläckflödet blir jämnt. Dessutom lämnas lite bläck kvar i patronen när den är förbukad. För mer information, se <u>www.hp.com/go/inkusage</u>.

#### Se även

 Beställa bläcktillbehör på sidan 25 Tips angående bläck på sidan 26

# Byta bläckpatroner

- Så här byter du bläckpatronerna
- 1. Kontrollera att strömmen är påslagen.
- 2. Ta bort patronen.
  - a. Öppna åtkomstluckan.

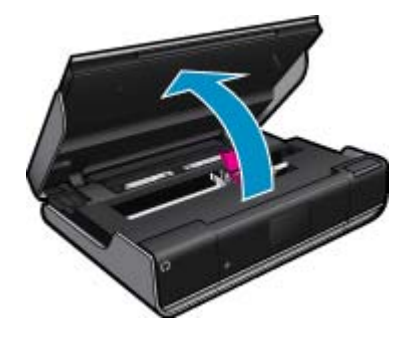

Vänta tills skrivarvagnen flyttats till mitten av produkten.

b. Lyft upp locket på bläckpatronen och ta bort patronen från hållaren.

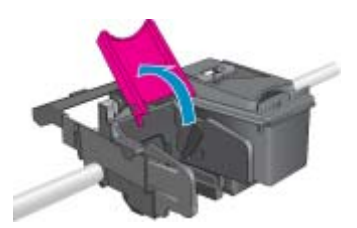

- 3. Sätt in en ny patron.
  - **a**. Ta ut patronen ur förpackningen.

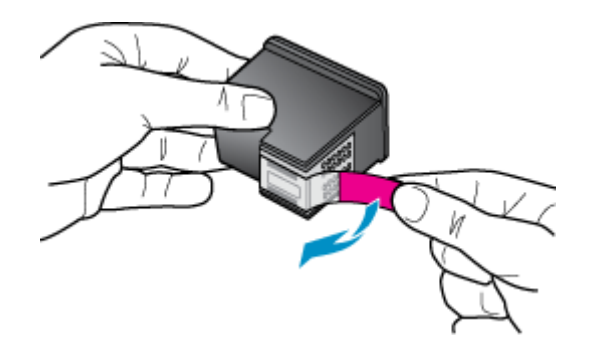

b. Sätt i en ny patron i hållaren i vinkel under det öppnade locket.

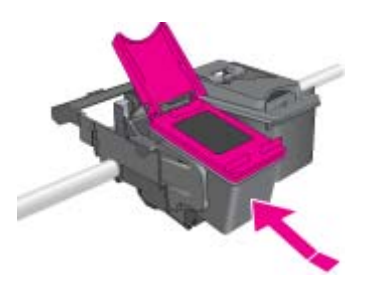

c. Stäng locket samtidigt som patronen glider på plats.

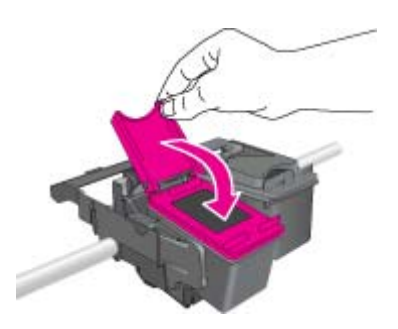

d. Stäng åtkomstluckan.

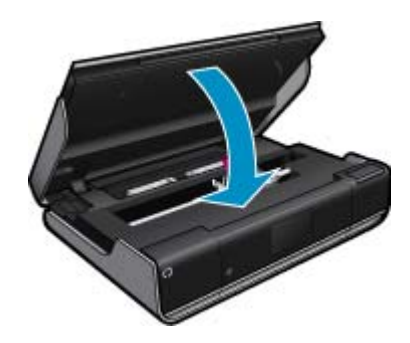

#### Se även

 Beställa bläcktillbehör på sidan 25 Tips angående bläck på sidan 26

## Beställa bläcktillbehör

Om du vill ta reda på det korrekta numret för ersättningspatroner öppnar du åtkomstluckan och läser på etiketten.

Patroninformation och länkar till onlineshopping visas också i meddelanden om låga bläcknivåer. Du kan också få patroninformation och beställa patroner online genom att gå till <u>www.hp.com/buy/supplies</u>.

Anmärkning Beställning av bläckpatroner online kan inte göras i alla länder/regioner. Om det inte är möjligt i ditt land/din region, kontaktar du en lokal HP-återförsäljare för att få information om köp av bläckpatroner.

## Rengöra bläckpatroner

Om utskriftskvaliteten inte är acceptabel och detta inte beror på låg bläcknivå eller att icke HP-bläck används kan du prova med att rengöra bläckpatronerna.

#### Så här rengör du bläckpatronerna

- På hemskärmen trycker du på Inställningar så att installationsmenyn visas. I installationsmenyn trycker du på Verktyg.
- 2. I verktygsmenyn trycker du på Rengör bläckpatroner.
- Om utskriftskvaliteten är acceptabel trycker du på Klar. Annars trycker du på Rengöring på nästa nivå för en mer noggrann rengöring.

#### Se även

 Beställa bläcktillbehör på sidan 25 Tips angående bläck på sidan 26

# Rengöra skrivaren så att det inte smetar bläck på baksidan av papperet

Om du ser att baksidorna på utskrifterna är smetiga av bläck ska du försöka rengöra de områden av skrivaren där bläck kan samlas. Denna procedur tar flera minuter att genomföra. Papper i fullstorlek måste vara ilagt och detta kommer automatiskt att dras genom skrivaren under rengöringen. När proceduren är klar matas en tom sida ut.

#### Så här rengör du skrivaren så att det inte smetar bläck på baksidan av papperet

- På hemskärmen trycker du på Inställningar så att installationsmenyn visas. I installationsmenyn trycker du på Verktyg.
- 2. I verktygsmenyn trycker du på Åtgärda baksideskladd.
- 3. Fyll på vanligt papper i full storlek i pappersfacket. Tryck på OK.

#### Se även

 Beställa bläcktillbehör på sidan 25 Tips angående bläck på sidan 26

# Rengöra pappersmatningsmekanismen

Om felaktiga meddelanden om 'Slut på papper' visas eller du har andra pappersmatningsproblem kan du försöka med att rengöra pappersmatningsmekanismen. Denna procedur tar flera minuter att genomföra. Innan du påbörjar rengöringen måste du tömma pappersfacket.

#### Så här rengör du pappersmatningsmekanismen

- 1. På hemskärmen trycker du på Inställningar så att installationsmenyn visas. I installationsmenyn trycker du på Verktyg.
- 2. I verktygsmenyn trycker du på Rengör pappersmatning.
- 3. Ta ut allt papper från pappersfacket. Tryck på OK.

#### Se även

 Beställa bläcktillbehör på sidan 25 Tips angående bläck på sidan 26

# Garanti för bläckpatroner

Garantin för HPs bläckpatroner gäller när de används i de HP-skrivare som de är avsedda för. Garantin gäller inte HP-bläckprodukter som har fyllts på, omarbetats, renoverats, använts på felaktigt sätt eller ändrats på något sätt.

Under garantiperioden omfattas produkten av garantin så länge HP-bläcket inte tar slut eller garantins slutdatum passeras. Du hittar garantins slutdatum, i formatet ÅÅÅÅ/MM, på produkten enligt bilden nedan:

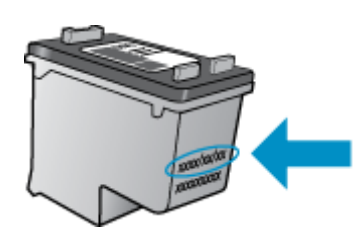

En kopia av HPs begränsade garanti finns i den tryckta dokumentationen som medföljde produkten.

# Tips angående bläck

Tänk på följande när det gäller bläckpatroner:

- Kontrollera de beräknade bläcknivåerna genom att trycka på Bläckstatus-ikonen på startskärmen.
- Använd bläckpatroner som är avsedda för din skrivare. Om du vill ha en lista över kompatibla bläckpatroner kan du öppna åtkomstluckan och titta på etiketten.
- Sätt i bläckpatronerna på rätt platser. Matcha färgen och ikonen på varje patron med färgen och ikonen på respektive plats. Se till att locket är stängt på varje patron.
- Använd äkta HP-bläckpatroner. Äkta HP-bläckpatroner är utformade och testade för HP-skrivare så att du får ett bra resultat varje gång.
- När du får ett varningsmeddelande om låg bläcknivå bör du överväga att byta ut bläckpatronerna. Då undviker du att utskrifter eventuellt fördröjs. Du behöver inte byta ut bläckpatroner förrän utskriftskvaliteten blir oacceptabel.

Anslutningar

# 7 Anslutningar

- <u>Lägga till HP ENVY i ett nätverk</u>
- <u>Tips för konfiguration och användning av en nätverksansluten skrivare</u>

# Lägga till HP ENVY i ett nätverk

- WPS (WiFi Protected Setup)
- Trådlöst med en router (infrastrukturnätverk)
- <u>Trådlös utan router (ad hoc-anslutning)</u>
- Installera programvaran för en nätverksanslutning

## WPS (WiFi Protected Setup)

För att ansluta HP ENVY till ett trådlöst nätverk med hjälp av WPS (WiFi Protected Setup), behöver du följande:

Ett trådlöst 802.11-nätverk som innehåller en WPS-beredd trådlös router eller åtkomstpunkt.

En stationär eller bärbar dator med stöd för trådlöst nätverk eller ett nätverkskort (NIC). Datorn måste vara ansluten till det trådlösa nätverk som du planerar att installera HP ENVY i.

#### Så här ansluter du HP ENVY med WiFi Protected Setup (WPS)

Gör något av följande:

#### Använd tryckknappsmetoden

a. Välj installationsmetod.

Tryck på Installation.

Tryck på Nätverk.

Tryck på WiFi Protected Setup.

Tryck på Tryckknapp.

b. Upprätta en trådlös anslutning.

Tryck på Starta.

Tryck in och håll kvar knappen på den WPS-beredda routern eller den andra nätverksenheten för att aktivera WPS.

Anmärkning Produkten startar en timer som går i ca två minuter. Under denna tid måste du trycka på den motsvarande knappen på nätverksenheten.

Tryck på OK.

**c**. Installera programvaran.

#### Använd PIN-metoden

**a**. Välj installationsmetod.

Tryck på **Installation**. Tryck på **Nätverk**. Tryck på **WiFi Protected Setup**. Tryck på **PIN**.

- b. Upprätta en trådlös anslutning.
  - Tryck på Starta.
    - Enheten visar en PIN-kod.

Ange denna PIN på den WPS-beredda routern eller den andra nätverksenheten.

Anmärkning Produkten startar en timer som går i ca två minuter. Under denna tid måste du ange PIN-koden på nätverksenheten.

Tryck på **OK**.

c. Installera programvaran.

## Trådlöst med en router (infrastrukturnätverk)

För att ansluta HP ENVY till ett integrerat trådlöst WLAN 802.11-nätverk behöver du följande:

Ett trådlöst 802.11-nätverk som innehåller en trådlös router eller åtkomstpunkt.

En stationär eller bärbar dator med stöd för trådlöst nätverk eller ett nätverkskort (NIC). Datorn måste vara ansluten till det trådlösa nätverk som du planerar att installera HP ENVY i.

Bredbandsåtkomst till Internet (rekommenderas), till exempel kabel eller DSL.

Om du ansluter HP ENVY till ett trådlöst nätverk som har Internet-åtkomst, rekommenderar HP att du använder en trådlös router (åtkomstpunkt eller basstation) som använder DHCP (Dynamic Host Configuration Protocol). Nätverksnamn (SSID).

WEP-nyckel, WPA-lösenord (vid behov).

#### Så här ansluter du skrivaren med guiden för trådlös installation

- 1. Skriv ned nätverksnamnet (SSID) och WEP-nyckel eller WPA-lösenord.
- 2. Starta guiden för trådlös installation.
  - ▲ Tryck på Guide för trådlös installation.
- 3. Anslut till det trådlösa nätverket.
  - ▲ Välj ditt nätverk i listan över upptäckta nätverk.
- 4. Följ anvisningarna.
- 5. Installera programvaran.

#### Se även

Installera programvaran för en nätverksanslutning på sidan 31

### Trådlös utan router (ad hoc-anslutning)

Läs det här avsnittet om du vill ansluta HP ENVY till en dator som är beredd för trådlös drift utan att använda en trådlös router eller åtkomstpunkt.

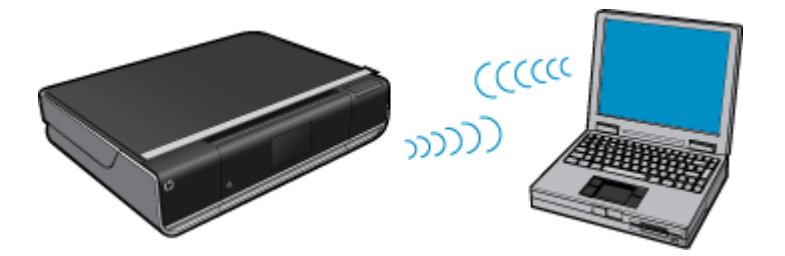

Det finns två metoder för att ansluta HP ENVY till datorn via en trådlös ad hoc-anslutning. När den är ansluten kan du installera HP ENVY-programvaran.

Slå på den trådlösa radion för HP ENVY och den trådlösa radion på datorn. På datorn ansluter du dig till nätverket med namnet (SSID) hpsetup, vilket är det ad hoc-nätverk som HP ENVY skapar som standard. Om HP ENVY tidigare konfigurerats för ett annat nätverk använder du Återst. std.inst. f. nätv. för att återställa den ad hoc-profil som skapades som standard i hpsetup.

ELLER

- Använd en ad hoc-nätverksprofil på datorn för att ansluta till enheten. Om datorn inte har någon ad hocnätverksprofil konfigurerad kan du gå till online-hjälpen för datorns operativsystem och läsa om hur du skapar en ad hoc-profil på datorn. När ad hoc-nätverksprofilen har skapats kör du Guide för trådlös installation från menyn Nätverk på HP ENVY och väljer den ad hc-nätverksprofil som du skapade på datorn.
- Anmärkning En ad hoc-anslutning kan användas om du varken har någon trådlös router eller åtkomstpunkt, men en trådlös radio i datorn. En ad hoc-anslutning kan dock resultera i en lägre nivå av nätverkssäkerhet och eventuellt försämrad prestanda i jämförelse med en anslutning till ett infrastrukturnätverk via en trådlös router eller åtkomstpunkt.

Om du vill ansluta HP ENVY till en Windows-dator via en ad hoc-anslutning måste datorn ha en trådlös nätverksadapter och en ad hoc-profil. Skapa en nätverksprofil för en Windows Vista- eller Windows XP-dator med hjälp av nedanstående anvisningar.

Anmärkning Om du har ett annat operativsystem än Windows Vista eller Windows XP rekommenderar HP att du använder det konfigurationsprogram som medföljde det trådlösa LAN-kortet. Konfigurationsprogrammet för det trådlösa LAN-kortet finns i datorns lista över program.

#### Så här skapar du en nätverksprofil

- Anmärkning Vid leveransen är enheten konfigurerad med en nätverksprofil med hpsetup som nätverksnamn (SSID). För säkerhet och sekretess rekommenderar dock HP att du skapar en ny nätverksprofil på din dator på det sättet som beskrivs här.
- 1. På Kontrollpanelen dubbelklickar du på Nätverksanslutningar.
- I fönstret Nätverksanslutningar högerklickar du på Trådlös nätverksanslutning. Om Aktivera visas på menyn, ska du välja det. I annat fall, om det står Inaktivera på menyn, är den trådlösa anslutningen redan aktiverad.
- 3. Högerklicka på ikonen Trådlös nätverksanslutning och klicka sedan på Egenskaper.
- 4. Klicka på fliken Trådlösa nätverk.
- 5. Markera kryssrutan Konfigurera trådlöst nätverk.
- 6. Klicka på Lägg till och gör följande:
  - a. Ange ett valfritt unikt nätverksnamn i rutan Nätverksnamn (SSID).
    - Anmärkning Nätverksnamnet är skriftlägeskänsligt, så det är viktig att du kommer ihåg vilka bokstäver som är versaler och vilka som är gemener.
  - b. Om listan Nätverksautentisering visas väljer du Öppna. Annars går du till nästa steg.
  - c. I listan Datakryptering väljer du WEP.
  - d. Kontrollera att kryssrutan inte är markerad bredvid Nyckeln delas ut automatiskt. Om den är markerad klickar du i kryssrutan så att den avmarkeras.
  - e. I rutan Nätverksnyckel skriver du en WEP-nyckel som innehåller exakt 5 eller exakt 13 alfanumeriska tecken (ASCII). Om du till exempel anger 5 tecken kan du skriva ABCDE eller 12345. Om du anger 13 tecken kan du skriva ABCDEF1234567. (12345 och ABCDE är exempel. Välj en egen kombination.)
     Alternativt kan du använda HEX-tecken (hexadecimaler) för WEP-nyckeln. En WEP-nyckel med HEX-tecken måste bestå av 10 tecken för 40-bitarskryptering eller 26 tecken för 128-bitarskryptering.
  - f. I rutan Bekräfta nyckel skriver du samma WEP-nyckel som i det föregående steget.
    - Anmärkning Du måste komma ihåg exakt vilka tecken du skrev med versaler (stora bokstäver) respektive gemena (små bokstäver). Om du skriver fel WEP-nyckel på produkten fungerar inte den trådlösa anslutningen.
  - g. Anteckna WEP-nyckeln exakt som du skrev den, även i fråga om versaler och gemena.

- h. Markera kryssrutan vid Detta är ett dator-till-datornätverk; trådlösa åtkomstplatser används inte.
- i. Klicka på OK så att fönstret WLAN-egenskaper stängs. Klicka sedan på OK igen.
- j. Klicka på OK en gång till för att stänga fönstret Egenskaper för trådlös nätverksanslutning.

#### Så här upprättar du en anslutning till ett trådlöst ad hoc-nätverk

1. Tryck på Installation.

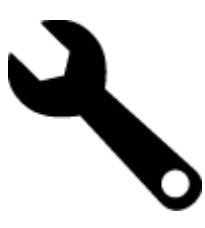

- 2. Tryck på Nätverk.
  - Anmärkning Om önskat menyalternativ inte är synligt på skärmen, trycker du på uppåt- eller nedåtpilen för att bläddra igenom alla menyalternativ.
- 3. Tryck på Guide för trådlös installation.

Då visas **Guide för trådlös installation**. Guiden söker efter tillgängliga nätverk och visar en lista över detekterade nätverksnamn (SSID). Infrastrukturnätverken visas först in listan, följda av tillgängliga ad hocnätverk. Nätverken med de starkaste signalerna visas först, de svagaste sist.

- 4. Leta rätt på det nätverksnamn som du skapade på datorn (till exempel Mittnätverk) i färggrafikfönstret.
- Tryck på nätverksnamnet. Om du har hittat nätverksnamnet och valt det, fortsätt till steg 7.

#### Om du inte hittar nätverkets namn i listan

a. Välj Ange ett nytt nätverksnamn (SSID).

Det visuella tangentbordet visas.

- b. Ange SSID. Tryck på motsvarande bokstäver eller siffror på det visuella tangentbordet.
  - Anmärkning Du måste skriva det exakt som det står med versaler (stora bokstäver) och gemena (små bokstäver). Annars kommer den trådlösa anslutningen inte att fungera.
- c. När du har skrivit färdigt det nya SSID:t markerar du Klar på det visuella tangentbordet och trycker sedan på OK.
  - Tips Om produkten inte kan hitta nätverket utifrån det nätverksnamn du angav kommer följande anvisningar att visas. Du kanske vill flytta produkten närmare datorn och försöka köra guiden för trådlös installation igen för att detektera nätverket automatiskt.
- d. Tryck på Ad hoc.
- e. Tryck på Ja, WEP-kryptering används i nätverket. Det visuella tangentbordet visas.

Om du **inte** vill använda WEP-kryptering ska du trycka på **Nej, ingen kryptering används i nätverket**. Gå vidare till steg 7.

- 6. Om du uppmanas att ange din WEP-nyckel gör du det enligt följande beskrivning. Annars går du till steg 8.
  - **a**. Tryck på motsvarande bokstäver eller siffror på det visuella tangentbordet.
    - Anmärkning Du måste skriva det exakt som det står med versaler (stora bokstäver) och gemena (små bokstäver). Annars kommer den trådlösa anslutningen inte att fungera.
  - b. När du har angivit WEP-nyckeln trycker du på Klar på det visuella tangentbordet.

7. Tryck på OK för att bekräfta.

Enheten försöker ansluta sig till SSID:t. Om du får ett meddelande som säger att du angivit en ogiltig WEPnyckel ska du kontrollera den nyckel som du antecknade för ditt nya nätverk och ange WEP-nyckeln på nytt.

- 8. När produkten lyckas ansluta sig till nätverket går du till din dator och installerar programvaran.
  - Anmärkning När en anslutning med hjälp av guiden för trådlös installation är klar kan du skriva ut en rapport från testet av trådlöst nätverk och identifiera potentiella framtida problem med nätverkskonfigurationen.

## Installera programvaran för en nätverksanslutning

Läs det här avsnittet om du ska installera HP ENVY-programvaran på en dator som är ansluten till ett nätverk. Innan du installerar programvaran ska du kontrollera att HP ENVY är ansluten till ett nätverk. Om HP ENVY inte har anslutits till ett nätverk följer du de anvisningarna för nätverksanslutning som visas på skärmen under programvaruinstallationen.

Anmärkning Installationstiden kan variera beroende på vilken operativsystem du använder, mängden ledigt diskutrymme och processorns hastighet.

#### Så här installerar du HP ENVY-programvaran för Windows på en nätverksansluten dator

- 1. Avsluta alla program som är öppna på datorn.
- Sätt i den installations-CD som levererades med produkten i CD-ROM-enheten på datorn och följ anvisningarna på skärmen.
  - Anmärkning Om HP ENVY inte är ansluten till något nätverk ska du köra Guide för trådlös installation från menyn Nätverk på HP ENVY.
- Om en dialogruta om brandväggar visas ska du följa instruktionerna. Om du får meddelanden om brandväggar måste du alltid acceptera eller godkänna meddelandena.
- Välj lämpligt alternativ på skärmen Anslutningstyp och klicka sedan på Nästa. Skärmen Söker visas medan installationsprogrammet söker efter produkten i nätverket.
- I fönstret Skrivare funnen kontrollerar du att beskrivningen av skrivaren är korrekt. Om flera skrivare hittas i nätverket visas skärmen Funna skrivare. Välj den produkt som du vill ansluta.
- Följ anvisningarna för installation av programvaran. När du har avslutat installationen av programvaran är produkten klar att användas.
- 7. Om du vill testa nätverksanslutningen ska du gå till datorn och skriva ut en testrapport på produkten.

# Tips för konfiguration och användning av en nätverksansluten skrivare

Använd följande tips när du konfigurerar och använder en nätverksansluten skrivare:

- När du konfigurerar en trådlös nätverksskrivare ska du försäkra dig om att den trådlösa routern eller åtkomstpunkten är påslagen. Skrivaren söker efter trådlösa routrar och listar sedan namnen på de detekterade nätverken i grafikfönstret.
- Du kan verifiera den trådlösa anslutningen genom att titta på ikonen för trådlöst längst upp på hemskärmen. När ikonen visas i färg är den trådlösa anslutningen aktiv. Tryck på ikonen så visas statuspanelen för trådlöst. Tryck på Inställn. om du vill visa nätverksmenyn med alternativ för att konfigurera en trådlös anslutning eller aktivera den trådlösa anslutningen om den redan är konfigurerad.
- Om datorn är ansluten till ett virtuellt privat nätverk (VPN) måste du koppla bort den från VPN innan du kan nå andra enheter i nätverket, inklusive skrivaren.
- Lär dig hur du hittar nätverkets säkerhetsinställningar. Klicka här för att koppla upp dig och få mer information.
- Lär dig om verktyget för nätverksdiagnostik och få andra felsökningstips. <u>Klicka här för att koppla upp dig och få mer information.</u>

#### Kapitel 7

- Lär dig hur du byter från USB-anslutning till trådlös anslutning. <u>Klicka här för att koppla upp dig och få mer</u> information.
- Lär dig hur du ska göra med din brandvägg och dina antivirusprogram under konfigurationen av skrivaren. <u>Klicka</u> <u>här för att koppla upp dig och få mer information.</u>

# 8 Lösa problem

I den här sektionen ingår följande avsnitt:

- Behöver du mer hjälp?
- <u>Åtgärda papperstrassel</u>
- Kan inte skriva ut
- <u>Rengöra skrivarvagnen</u>
- Lösa problem med kopiering och skanning
- HP-support

# Behöver du mer hjälp?

Du hittar mer information och hjälp för din HP ENVY om du anger ett nyckelord i fältet **Sök** längst upp till vänster i hjälpvisaren. Rubriker för avsnitt där nyckelordet förekommer -- både lokalt och online -- visas.

| 1.11 | 1000 | 1 |
|------|------|---|
| - 81 | 1000 |   |
|      | 1000 |   |
|      |      |   |
|      |      |   |

Klicka här om du vill koppla upp dig och få mer information.

# Åtgärda papperstrassel

Ta bort papper som sitter fast.

#### Så här tar du bort papper som har fastnat

- 1. Gör ett försök att åtgärda papperstrasslet automatiskt genom att trycka på knappen Avbryt. Om detta inte fungerar måste du ta bort papperet manuellt.
- 2. Öppna åtkomstluckan och lokalisera papperet som fastnat.

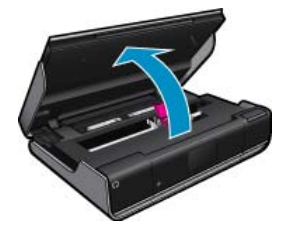

#### Åtgärda papperstrassel från in- eller utmatningsområdet

 Om papperstrasslet uppstått i den främre delen av skrivaren i in- eller utmatningsområdet ska du försiktigt dra ut papperet. Stäng åtkomstluckan.

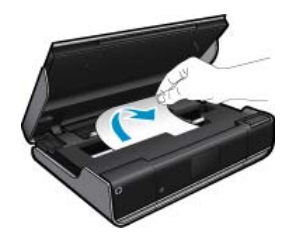

#### Åtgärda papperstrassel från pappersbanan

 Kläm ihop de två knapparna på locket till pappersbanan för att ta bort locket. Dra försiktigt ut papperet som fastnat. Sätt tillbaka locket över pappersbanan. Stäng åtkomstluckan.

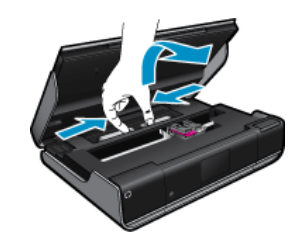

#### Åtgärda papperstrassel från duplexbanan

• Kläm ihop de två knapparna på locket till pappersbanan för att ta bort locket. Dra försiktigt ut papperet som fastnat. Sätt tillbaka locket över pappersbanan. Stäng åtkomstluckan.

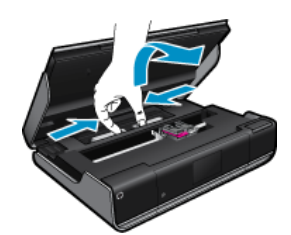

3. Tryck på OK-knappen på kontrollpanelen för att fortsätta med det aktuella jobbet.

## Kan inte skriva ut

Kontrollera att skrivaren är påslagen och att det finns papper i facket. Om du fortfarande inte kan skriva ut kan du prova med följande i tur och ordning:

- 1. Se efter om det visas felmeddelanden och åtgärda dem.
- 2. Stäng av skrivaren och slå på den igen.
- 3. Kontrollera att produkten inte är inställd på paus eller är offline.

#### Så här kontrollerar du att produkten inte är inställd på paus eller är offline

Anmärkning HP tillhandahåller ett verktyg för skrivardiagnostik som kan åtgärda problemet automatiskt.

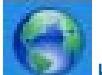

Klicka här om du vill koppla upp dig och få mer information. Annars följer du anvisningarna nedan.

- a. Beroende på vilket operativsystem du har, gör något av följande:
  - · Windows 7: Gå till Windows Start-meny och klicka på Enheter och skrivare.
  - Windows Vista: Gå till Windows Start-meny, klicka på Kontrollpanelen och klicka sedan på Skrivare.
  - Windows XP: Gå till Windows Start-meny, klicka på Kontrollpanelen och klicka sedan på Skrivare och fax.
- b. Dubbelklicka på ikonen för din enhet. Skrivarkön visas.
- c. Gå till menyn Skrivare och kontrollera att det inte är några markeringar bredvid Pausa utskrift eller Använd skrivaren offline.
- d. Om du gjort några ändringar ska du göra ett nytt försök att skriva ut.

4. Kontrollera att produkten är inställd som standardskrivare.

#### Så här kontrollerar du att produkten är inställd som standardskrivare

Prillhandahåller ett verktyg för skrivardiagnostik som kan åtgärda problemet automatiskt.

0

Klicka här om du vill koppla upp dig och få mer information. Annars följer du anvisningarna nedan.

- a. Beroende på vilket operativsystem du har, gör något av följande:
  - Windows 7: Gå till Windows Start-meny och klicka på Enheter och skrivare.
  - Windows Vista: Gå till Windows Start-meny, klicka på Kontrollpanelen och klicka sedan på Skrivare.
  - Windows XP: Gå till Windows Start-meny, klicka på Kontrollpanelen och klicka sedan på Skrivare och fax.
- kontrollera att rätt enhet är inställd som standardskrivare.
   Bredvid standardskrivaren finns det en markering i en svart eller grön cirkel.
- c. Om fel produkt är inställd som standardskrivare ska du högerklicka på rätt enhet och välja **Använd som standard**.
- d. Gör ett nytt försök att använda enheten.
- 5. Starta om utskriftshanteraren.

#### Så här startar du om utskriftshanteraren

P tillhandahåller ett verktyg för skrivardiagnostik som kan åtgärda problemet automatiskt.

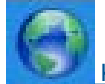

Klicka här om du vill koppla upp dig och få mer information. Annars följer du anvisningarna nedan.

a. Beroende på vilket operativsystem du har, gör något av följande:

#### Windows 7

- Gå till Windows Start-meny, klicka på Kontrollpanelen, System och säkerhet och Administrationsverktyg.
- Dubbelklicka på **Tjänster**.
- Högerklicka på Utskriftshanterare och klicka sedan på Egenskaper.
- På fliken Allmänt, bredvid Startmetod, kontrollerar du att Automatiskt är valt.
- Om tjänsten inte redan är igång klickar du på Starta under Tjänstens status och klickar sedan på OK.

#### Windows Vista

- Gå till Windows Start-meny, klicka på Kontrollpanelen, System och underhåll och Administrationsverktyg.
- Dubbelklicka på Tjänster.
- Högerklicka på Utskriftshanterare och klicka sedan på Egenskaper.
- · På fliken Allmänt, bredvid Startmetod, kontrollerar du att Automatiskt är valt.
- Om tjänsten inte redan är igång klickar du på Starta under Tjänstens status och klickar sedan på OK.

#### Windows XP

- Gå till Windows Start-meny och högerklicka på Den här datorn.
- Klicka på Hantera och därefter på Tjänster och tillämpningar.

- Dubbelklicka på Tjänster och därefter på Utskriftshanterare.
- Högerklicka på Utskriftshanterare och klicka sedan på Starta om för att starta om tjänsten.
- kontrollera att rätt enhet är inställd som standardskrivare.
   Bredvid standardskrivaren finns det en markering i en svart eller grön cirkel.
- c. Om fel produkt är inställd som standardskrivare ska du högerklicka på rätt enhet och välja Använd som standard.
- d. Gör ett nytt försök att använda enheten.
- 6. Starta om datorn.
- 7. Rensa skrivarkön.

#### Så här rensar du skrivarkön

Anmärkning HP tillhandahåller ett verktyg för skrivardiagnostik som kan åtgärda problemet automatiskt.

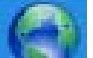

Klicka här om du vill koppla upp dig och få mer information. Annars följer du anvisningarna nedan.

- a. Beroende på vilket operativsystem du har, gör något av följande:
  - Windows 7: Gå till Windows Start-meny och klicka på Enheter och skrivare.
  - Windows Vista: Gå till Windows Start-meny, klicka på Kontrollpanelen och klicka sedan på Skrivare.
  - Windows XP: Gå till Windows Start-meny, klicka på Kontrollpanelen och klicka sedan på Skrivare och fax.
- b. Dubbelklicka på ikonen för din enhet. Skrivarkön visas.
- c. Gå till menyn Skrivare, klicka på Avbryt alla dokument eller Töm utskriftsdokument och klicka sedan på Ja för att bekräfta.
- **d**. Om det fortfarande finns dokument i kön ska du starta om datorn och göra ett nytt försök att skriva ut när den startat om.
- e. Gå till skrivarkön igen och kontrollera att den är tom och försök sedan skriva ut igen.

Om ovanstående lösning inte åtgärdar problemet ska du klicka här för fler felsökningsanvisningar online.

# Rengöra skrivarvagnen

Ta bort eventuella föremål, exempelvis papper, som blockerar skrivarvagnen.

Anmärkning Använd inte verktyg eller andra anordningar för att ta bort papper som fastnat. Var alltid försiktig när du tar bort papper som fastnat inuti skrivaren.

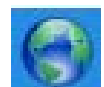

Klicka här om du vill koppla upp dig och få mer information.

# Lösa problem med kopiering och skanning

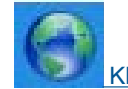

Klicka här om du vill koppla upp dig och få mer information.

# **HP-support**

- Registrera din skrivare
- Support från HP per telefon

Lösa problem

<u>Ytterligare garantialternativ</u>

### Registrera din skrivare

Om du ägnar några minuter åt att registrera skrivaren får du tillgång till snabbare service, effektivare support och meddelanden angående produktsupport. Om du inte registrerade skrivaren när du installerade programvaran kan du göra det nu på <u>http://www.register.hp.com</u>.

## Support från HP per telefon

Vilken typ av telefonsupport som erbjuds varierar beroende på produkt, land/region och språk.

I den här sektionen ingår följande avsnitt:

- Giltighetstid för telefonsupport
- Innan du ringer
- <u>Efter giltighetstiden för telefonsupport</u>

#### Giltighetstid för telefonsupport

Ett års kostnadsfri telefonsupport är tillgänglig i Nordamerika, Stillahavsområdet och Latinamerika (inklusive Mexiko). Information om hur länge telefonsupporten gäller i Europa, Mellanöstern och Afrika finns på <u>www.hp.com/</u> <u>support</u>. Normala samtalsavgifter tillkommer.

#### Innan du ringer

Se till att vara i närheten av datorn och enheten när du ringer till HP:s support. Var beredd att lämna följande uppgifter:

- Produktnamn (HP ENVY 100 e-All-in-One D410 series)
- Enhetens serienummer (finns på bak- eller undersidan av enheten)
- Meddelanden som visas när situationen uppstår
- Svar på följande frågor:
  - Har detta inträffat förut?
  - Kan situationen återskapas?
  - Har du installerat ny maskin- eller programvara i datorn ungefär vid den tidpunkt då denna situation uppstod?
  - Inträffade något annat innan situationen uppstod (såsom ett åskväder eller flytt av enheten)?

En lista över telefonnummer till support finns på www.hp.com/support .

#### Efter giltighetstiden för telefonsupport

När telefonsupportperioden upphört kan du fortfarande få hjälp från HP mot en extra avgift. Hjälp kan även vara tillgänglig på HP:s supportwebbplats: <u>www.hp.com/support</u>. Kontakta en HP-återförsäljare eller ring supportnumret för ditt land/din region om du vill veta mer om tillgängliga supportalternativ.

## Ytterligare garantialternativ

Utökade serviceplaner är tillgängliga för HP ENVY till en ytterligare kostnad. Gå till <u>www.hp.com/support</u>, välj land/ region och språk och utforska sedan området om service och garanti för information de utökade serviceplanerna.

Kapitel 8

# 9 Teknisk information

Det här avsnittet innehåller tekniska specifikationer och information om internationella regler för HP ENVY.

Fler specifikationer finns i den tryckta dokumentationen som följde med HP ENVY.

I den här sektionen ingår följande avsnitt:

- Meddelande
- Information om bläckpatronschip
- Specifikationer
- <u>Miljövänlig produkthantering</u>
- Information om gällande lagar och förordningar
- Bestämmelser för trådlösa enheter

# Meddelande

#### Meddelanden från Hewlett-Packard

Informationen i detta dokument kan ändras utan föregående meddelande. Med ensamrätt Reproduktion, anpossning eller övensättning av detta material är förbjuden utan föregående skriftigt tilständ från HewlettPackard, förutam vad som tilläts enligt lagen om upphovarätt. De enda garantierna för förbjuden utan föregående skriftigt tilständ från HewlettPackard, som medföljer produkterna och tjänsterna. Ingenting i det här dokumentet ska tolkas som en ytterligare garanti. HP ansvarar inte för tekniska eller redaktionella fel eller utelämnanden i detta dokument. © 2009 HewlettPackard Development Company, LP. Microsoft, Windows XP och Windows Vista är registrerade varumärken som tillhär Microsoft Corporation. Windows 7 är antingen ett registrerat varumärke eller et varumärke som tillhär Microsoft Corporation i USA och/eller andra länder. Intel och Pantium är varumärken eller registrerade varumärken som tillhär Intel Corporation eller das dotterbolog i USA och andra länder.

# Information om bläckpatronschip

De HP-bläckpatroner som används med denna produkt har ett minneschip som underlättar användningen av produkten. Dessutom samlar minneschippet in begränsad information om användningen av produkten, som kan innehålla följande: datum då patronen först installerades, datum då patronen använde senast, antal sidor som skrivits ut med patronen, sidtäckning, använda utskriftslägen, eventuella utskriftsproblem och produktmodell. Denna information hjälper HP ta fram framtida produkter som tillgodoser kundernas utskriftsbehov.

De data som samlas in med bläckpatronens minneschip innehåller inte information som kan användas för att identifiera en kund eller användare av patronen eller deras produkt.

HP sparar ett antal av de minneschip från de bläckpatroner som skickats tillbaka till HPs program för retur och återvinning (HP Planet Partners: <u>www.hp.com/hpinfo/globalcitizenship/environment/recycle/</u>). Minneschippen som används läses av och studeras för att kunna förbättra framtida HP-produkter. HP-partner som hjälper till att återvinna patronen kan också ha tillgång till informationen.

En tredje part kan också ha tillgång till den anonyma informationen på minneschippet. Om du inte vill att andra ska få tillgång till informationen kan du inaktivera chippet. När du har inaktiverat chippet kan det dock inte användas i någon HP-produkt.

Om du inte vill ge ut denna anonyma information, kan du göra informationen oåtkomlig genom att stänga av minneschippets funktion att samla in produktens användningsinformation.

Så här inaktiverar du funktionen för att samla in användningsinformation

1. Tryck på Installation.

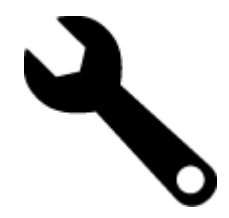

- 2. Tryck på Inställningar.
- 3. Tryck på Info på patronchip och sedan på OK.
  - Anmärkning Du kan aktivera funktionen att samla in användningsinformation igen genom att återställa fabriksinställningarna.
- Anmärkning Du kan fortsätta att använda bläckpatronen i HP-produkten om du inaktiverar minneschippets funktion för att samla in användningsinformation om produkten.

# **Specifikationer**

Detta avsnitt innehåller tekniska specifikationer för HP ENVY. Se produktdatabladet på <u>www.hp.com/support</u> för fullständiga produktspecifikationer.

#### Systemkrav

Programvaru- och systemkrav anges i Readme-filen.

För information om framtida operativsystemsversioner och support, besök HP:s webbplats för onlinesupport på <u>www.hp.com/support</u>.

#### Miljöspecifikationer

- Tillåten temperatur vid drift: Huvudskrivaren: 5 till 40 grader C (41 till 104 grader F) Avtagbar display: -10 till 40 grader C (14 till 104 grader F)
- Tillåten temperatur vid drift: 5 °25 °C till 40 °C (41 °F till 104 F)
- Luftfuktighet: 15 % till 80 % relativ luftfuktighet, icke-kondenserande; 28 °C max. daggpunkt
- Temperatur vid förvaring (enheten ej i drift): -20 till 60 grader C (-4 till 140 grader F)
- Om HP ENVY omges av starka elektromagnetiska fält kan utskrifterna bli något förvrängda.
- HP rekommenderar att du använder en USB-kabel på högst 3 m för att minimera brus i närheten av elektromagnetiska fält.

#### Utskriftsupplösning

Om du vill ha information om skrivarupplösningen kan du gå till skrivarprogramvaran.

| Тур                                  | Pappersvikt                   | Inmatningsfack                    | Utmatningsfack <sup>†</sup> | Fotofack       |
|--------------------------------------|-------------------------------|-----------------------------------|-----------------------------|----------------|
| Vanligt papper                       | 60 till 90 g/m²               | Upp till 125 (75 g/m²-<br>papper) | 50 (75 g/m²-papper)         | Ej tillämpligt |
| Legal-papper                         | 60 till 90 g/m²               | Upp till 125 (75 g/m²-<br>papper) | 10 (75 g/m²-papper)         | Ej tillämpligt |
| Kort                                 | Upp till 281 g/m <sup>2</sup> | Upp till 60                       | 25                          | Upp till 20    |
| Kuvert                               | 75 till 90 g/m²               | Upp till 15                       | 15                          | Ej tillämpligt |
| OH-film                              | Ej tillämpligt                | Upp till 40                       | 25                          | Ej tillämpligt |
| Etiketter                            | Ej tillämpligt                | Upp till 40                       | 25                          | Ej tillämpligt |
| 13 x 18 cm (5 x 7 tum)<br>fotopapper | Upp till 281 g/m²<br>(75 lb.) | Upp till 40                       | 25                          | Upp till 20    |
| 10 x 15 cm (4 x 6 tum)<br>fotopapper | Upp till 281 g/m²<br>(75 lb.) | Upp till 40                       | 25                          | Upp till 20    |

#### Pappersspecifikationer

(fortsättning)

| Тур                                       | Pappersvikt                   | Inmatningsfack | Utmatningsfack <sup>†</sup> | Fotofack       |
|-------------------------------------------|-------------------------------|----------------|-----------------------------|----------------|
| 216 x 279 mm (8,5 x 11 tum)<br>fotopapper | Upp till 281 g/m <sup>2</sup> | Upp till 40    | 25                          | Ej tillämpligt |

\* Maximal kapacitet.

† Utmatningsfackets kapacitet beror på papperstypen och hur mycket bläck du använder. HP rekommenderar att du tömmer utmatningsfacket ofta. I utskriftskvalitetsläget SNABBT UTKAST måste utmatningsfackets stöd vara utdraget och ändfacket vänt uppåt. Om inte ändfacket är vänt uppåt faller papper i letter- och legal-storlek på det första arket.

Anmärkning Mer information om vilka materialtyper och -format som kan användas finns i skrivardrivrutinen.

#### Tillbehör för dubbelsidig utskrift - papperspecifikationer (alla regioner utom)

| Тур            | Storlek                                                                                                    | Vikt                                 |
|----------------|----------------------------------------------------------------------------------------------------|--------------------------------------|
| Papper         | Letter: 8,5 x 11 tum<br>Executive: 7,25 x 10,5 tum<br>A4: 210 x 297 mm<br>B5 (ISO): 176 x 250 mm B5 (JIS): 182 x<br>257 mm | 60 till 90 g/m² (16 till 24 lb.)     |
| Broschyrpapper | Letter: 8,5 x 11 tum<br>A4: 210 x 297 mm                                                                                   | Upp till 180 g/m² (48 lb brevpapper) |

#### Tillbehör för dubbelsidig utskrift - papperspecifikationer - endast Japan)

| pper)   |
|---------|
|         |
| erkort) |
|         |
|         |
|         |
|         |
|         |

#### Förskjutning

• 0,006 mm/mm på vanligt papper (2:a sidan)

Anmärkning Vilka materialtyper som är tillgängliga varierar beroende på land/region.

#### Utskriftsspecifikationer

- Utskriftshastigheten varierar beroende på hur sammansatt dokumentet är.
- Utskrift i panorama-storlek
- · Metod: drop-on-demand termisk inkjet
- Språk: PCL3 GUI

#### Kopieringsspecifikationer

- Digital bildhantering
- Det maximala antalet kopior varierar beroende på modell

- · Kopieringshastigheten varierar beroende på modell och dokumentets komplexitet.
- Maximal förstoring vid kopiering 200 till 400 % (beroende på modell)
- Maximal förminskning vid kopiering 25 till 50 % (beroende på modell)

#### Bläckpatronskapacitet

Gå till www.hp.com/go/learnaboutsupplies för mer information om beräknad bläckpatronskapacitet.

#### Specifikationer för skanning

- Bildredigerare inkluderad
- TWAIN-kompatibelt programvarugränssnitt
- Upplösning: upp till 1200 x 2400 ppi optiskt (varierar beroende på modell); 19 200 ppi utökat (program) Mer information om dpi-upplösning finns i skannerprogramvaran.
- Färg: 48-bitars färg, 8-bitars gråskala (256 grå nyanser)
- Maximal storlek vid skanning från glaset: 21,6 x 29,7 cm

# Miljövänlig produkthantering

Hewlett-Packard strävar efter att producera sina produkter på ett miljövänligt sätt. Den här produkten har konstruerats för att underlätta vid återvinning. Antalet material har minimerats utan att funktionen eller tillförlitligheten försämrats. Olika material har utformats så att de kan separeras på ett enkelt sätt. Fästen och andra anslutningar är lätta att hitta, komma åt och ta bort med hjälp av vanliga verktyg. Delar med hög prioritet har konstruerats så att du snabbt kan komma åt dem när de ska tas bort eller repareras.

Mer information finns på HPs webbplats för miljöfrågor:

www.hp.com/hpinfo/globalcitizenship/environment/index.html

I den här sektionen ingår följande avsnitt:

- <u>Miljötips</u>
- Pappersanvändning
- Plaster
- Informationsblad om materialsäkerhet
- <u>Återvinningsprogram</u>
- HP:s återvinningsprogram för bläckpatroner
- <u>Ställa in strömsparläge</u>
- <u>Strömförbrukning</u>
- Disposal of waste equipment by users in private households in the European Union
- Kemiska substanser
- Battery disposal in the Netherlands
- Battery disposal in Taiwan
- <u>Attention California users</u>
- EU battery directive

#### Miljötips

HP åtar sig att hjälpa kunderna att minska sin miljöpåverkan. HP har tagit fram miljötipsen nedan för att hjälpa dig fokusera på hur du utvärderar och minskar din utskriftsrelaterade miljöpåverkan. Förutom enhetens specifika funktioner, besök webbsidan för HP Eco Solutions för att få mer information om HPs miljöinitiativ.

www.hp.com/hpinfo/globalcitizenship/environment/

#### Miljöfunktioner på din enhet

- **Dubbelsidig utskrift**: Använd **Alternativ som sparar papper** för att skriva ut dubbelsidiga dokument med flera sidor på samma ark för att minska papperskonsumtionen.
- Smart Web-utskrift: Gränssnittet för HP Smart Web Printing innehåller fönstren Klippbok och Redigera urklipp där du kan lagra, organisera och skriva ut urklipp som du har samlat in från webben.

Teknisk information

- Strömsparinformation: Om du vill se vilken ENERGY STAR®-kvalificeringsstatus enheten har kan du gå till Strömförbrukning på sidan 43.
- Återvunna material: Mer information om återvinning av HP-produkter finns på: <u>www.hp.com/hpinfo/globalcitizenship/environment/recycle/</u>

#### Pappersanvändning

Denna produkt är anpassad för användning av returpapper enligt DIN 19309 och EN 12281:2002.

#### **Plaster**

Plastdelar som väger mer än 25 gram är märkta enligt internationell standard, vilket gör det lättare att se vilka plastdelar som kan återvinnas vid slutet av produktens användningstid.

#### Informationsblad om materialsäkerhet

Informationsblad om materialsäkerhet (MSDS) kan erhållas från HP:s webbplats på:

www.hp.com/go/msds

#### Atervinningsprogram

I allt fler länder har HP program för utbyte och återvinning. Vi samarbetar med några av världens största återvinningscentraler för elektroniska produkter. HP sparar på naturtillgångarna genom att återvinna några av de mest populära produkterna. Information om återvinning av HP:s produkter finns på:

www.hp.com/hpinfo/globalcitizenship/environment/recycle/

#### HP:s återvinningsprogram för bläckpatroner

HP värnar om miljön. Med HP:s återvinningsprogram för bläckpatroner som finns i flera länder/regioner kan du återvinna använda bläckpatroner gratis. Mer information finns på:

www.hp.com/hpinfo/globalcitizenship/environment/recycle/

#### Ställa in strömsparläge

När du stänger av HP ENVY går den in i strömsparläge som standard. Detta gör enheten mer energisnål, men det betyder också att det kan ta längre tid än väntat att starta enheten. Dessutom, när HP ENVY är avstängd i strömsparläge kanske den inte kan slutföra vissa automatiska underhållsuppgifter. Om du regelmässigt ser meddelanden på displayen om fel på realtidsklockan eller om du vill förkorta starttiden kan du stänga av strömsparläget.

Anmärkning Den här funktionen är aktiv som standard.

#### Så här slår du på och stänger av strömsparläget

1. Tryck på installationsikonen.

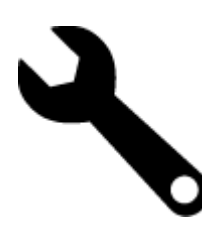

- 2. Tryck på Inställningar.
- 3. Tryck på nedåtpilen för att bläddra igenom alternativen, och sedan på Strömsparläge.
- 4. Tryck på På eller Av.

#### Strömförbrukning

Hewlett-Packards utskrifts- och bildbehandlingsutrustning som är märkt med ENERGY STAR®-logotypen är godkänd enligt amerikanska Environmental Protection Agencys ENERGY STAR-specifikationer för bildbehandlingsutrustning. Följande märkning finns på ENERGY STAR-godkända bildbehandlingsprodukter:

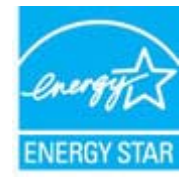

Ytterligare information om ENERGY STAR-godkända modeller av bildbehandlingsprodukter finns på <u>www.hp.com/</u> go/energystar

#### Disposal of waste equipment by users in private households in the European Union

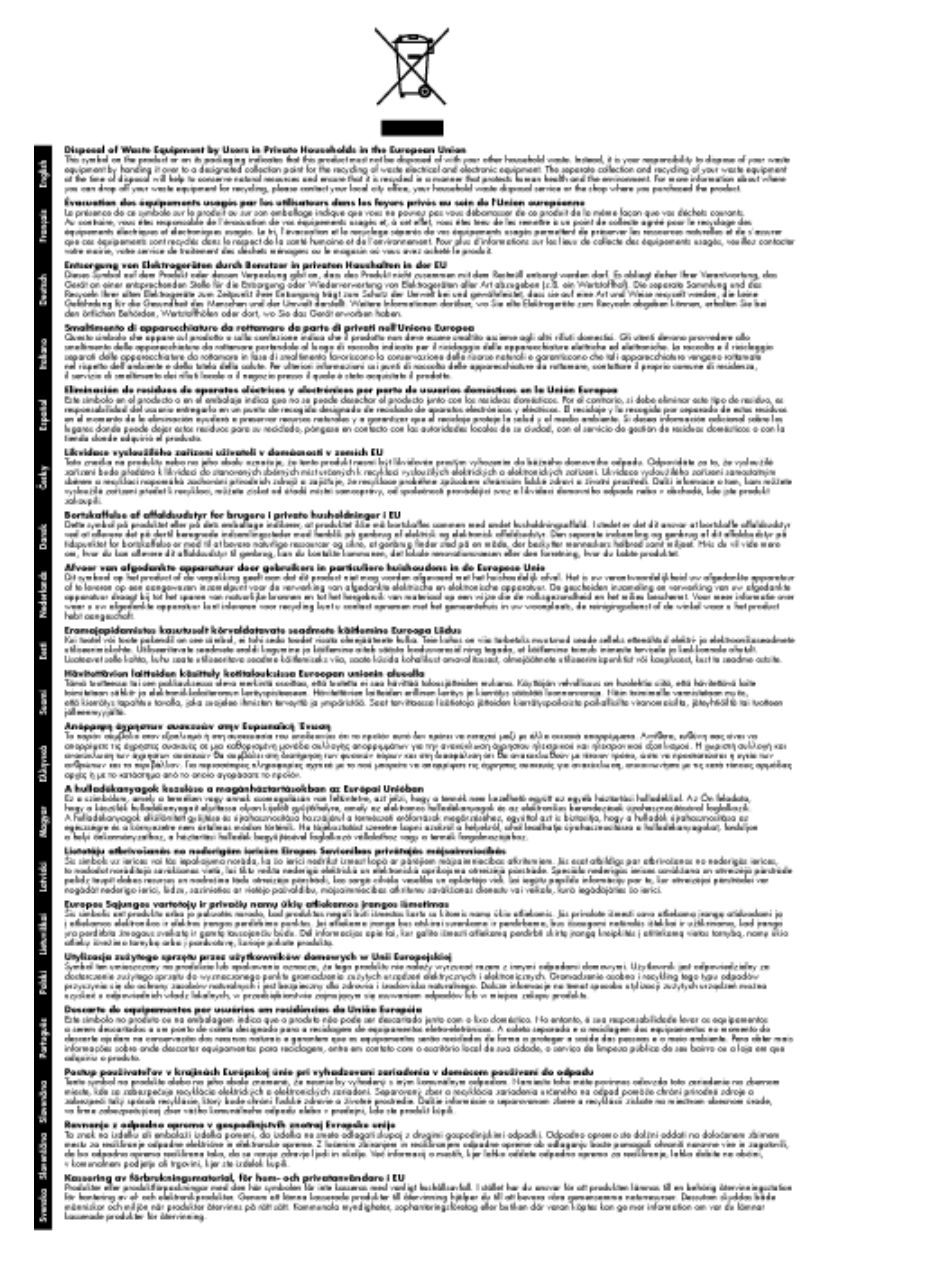

#### Kemiska substanser

HP förbinder sig att efter behov informera kunderna om de kemiska substanser som ingår i våra produkter i syfte att uppfylla lagkrav som REACH (*Europaparlamentets och rådets förordning (EG) nr 1907/2006*). En rapport om kemikalierna i denna produkt finns på <u>www.hp.com/go/reach</u>.

### **Battery disposal in the Netherlands**

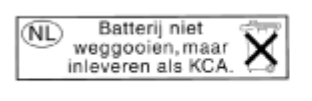

Dit HP Product bevat een lithium-manganese-dioxide batterij. Deze bevindt zich op de hoofdprintplaat. Wanneer deze batterij leeg is, moet deze volgens de geldende regels worden afgevoerd.

### Battery disposal in Taiwan

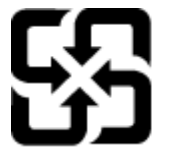

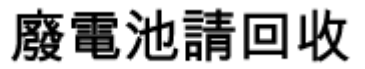

Please recycle waste batteries.

### **Attention California users**

The battery supplied with this product may contain perchlorate material. Special handling may apply. For more information, go to the following Web site:

www.dtsc.ca.gov/hazardouswaste/perchlorate

### **EU battery directive**

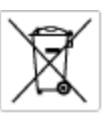

European Union Battery Directive This product contains a battery that is used to maintain data integrity of real time clock or product settings and is designed to last the life of the product. Any otherpit to service or replace this battery should be performed by a qualified service technician.

Directive sur les batteries de l'Union Européenne Ce produit content une batterie qui permet de maintenir l'intégrité des données pour les paramètres du produit ou l'horloge en temps réel et qui a été conque pour durar aussi longtemps que le produit. Toute tertestive de réparation ou de remplacement de cotte batterie dait être effectuée par un technisties eurofité. technicien qualifié.

Batterie-Richtlinie der Europäischen Union Dieses Produkt einfelt eine Batterie, die dazu dient, die Datenintegriftit der Echtzeituhr zowie der Produkteinstellungen zu erholten, und die für die Liebenziquere die Produkts ausreicht. Im Bedartistall sollte das Instandhalten bzw. Austauschen der Batterie von einem qualifizierten Servicetechniker durchgeführt werden.

inettiva dell'Unione Europea relativa alla raccolta, al trattamento e allo amaltimento di batterie e accumulatori usata prodatto contiene una batteria utilizzata per preservane l'integrità dei dati dell'oralogio in tempo reala o della impatazioni del proda usa dunta si intende peri a quella del prodato. Eventuali interventi di riparazione o sostituzione della batteria devono essere eceguiti da u enico dell'assistenza quelli facto. odoto e

Directiva sobre baterias de la Unión Europea Este producto corriene una bateria que se utiliza para conservar la integridad de las datos del relaj de tiempo real o la configuración del producto y está distributo para durar toda la vida útil del producto. El mantenimiento o la sustitución de dicha bateria deberà realizarla un técnico de mantenimiento cualificado.

Směrnice Evropské unie pro nakládání s bateriemi Tanto výrobek obsahuje bateril, která slouží k uchování správných dat hodin reálného času nebo nastavení výrobku. Baterie je navržena tak, aby vydržela celou životnost výrobku, jakýkoliv pokus o opravu nebo výměnu baterie by měl prověst koslifikovaný servisní techník.

#### EU's batteridirektiv

Produktet indeholder et batteri, som bruges til at vedligeholde dataintegriteten for realfidsur- eller produktindetillinger og er beregnet til at holde i hele produktet levetid. Service på batteriet eller udskiftning ber foretoges af en uddannet servicetekniker.

Richtlijn batterijen voor de Europese Unie Dit product bevat een batterij die wordt gebruikt voor een juiste tijdaanduiding van de klok en het behaud van de productinstellingen. Bovendien is deze antworgen om gedurende de loveraduur van het product mee te gaan. Het anderhoud of de vervanging van deze batterij moet door een gekwalficeerde anderhoudstechnicus warden uitgevoerd.

Euroopa Liidu aku direktiiv Tooda islaidada kut, mida kautataksa raadaja kella ondmeühtuse või toota säiste säilitamiseks. Aku on valmistatud kastma terve toota kasutusaja. Aku tahih koaldada väi vahatada aisult kvalifitseettud haaldustehnik.

**Euroopan unionin paristodirektiivi** Tämä ksite sisähää pariston, jote käytetään raaaliaikaisen kellon lietojen ja laiteen asetusten säilytämiseen. Pariston on suunriteitu kestävän laiteen koka käyttäiän ojan. Pariston mohdollinen korjaus tai valitto on jätettävä pätevän huollohenkilän tehtäväkai.

#### Οδηγία της Ευρωπαϊκής Ένωσης για τις ηλεκτρικές στήλες Από το προϊόν περιλομβάνει μια μεστορία, η οποία χρησιμοποιείται γι

Ο τητά της εκρινοιτατής του προγματικός της προστρικές στημος. Αυτό το προϊόν περιλομβάνει μια μποποία, η οποία χρησιμοποιείται για τη διατήρηση της ακεροιότητας των δεδομένων ρολογιού πραγματικού χρόπου ή των ρυθμίσων προϊότησε, και έχα σχρόποιτί θαι ώστι να διαρκάσει όσο και το προϊόν. Τυχόν απόπειρες επιδιάρθωσης ή αντικατάστασης αυτής της μπατορίας θα πρέπει να προγματοποιούνται από κατάλληλα εκποιδευμένο τιχνικό.

Az Európal unió telepek és akkumulátorok direktívája A termék tatálnaz egy elenet, melynek feladata az, hagy biztostra a valós idejű öra vagy a termék bediltásainak adatintegritását. Az elem úgy van ternezva, hagy végy listerban a termék haználdata szrón. Az elem bármílyen javitását vegy cseréjét csok kápzett szekember végyzheti el.

Eiropas Savienības Bateriju direktīva Pradušten ir baterija, ko izmanto rešila laika pulksteņa vai pradekta iestatījumu datu integritātes zaglabāšanai, un tā ir paredzēta vizem pradušta šāves ciklom. Joškum apkape vei baterijas nomaiņa ir jāveic atblitoti kvalitotēna darbiniekom.

pos Sąjungos baterijų ir akumuliatorių direktyva e ganinyle yra bateriją, kui naudojana, kad bitų galima prižūrėti nealaus laiko laikrodžio veikimą arba ganinia nuostatas ji skinto veikti ganinio eksplostavimo laiką. Bai kakiu sito baterijas apturnovimo arba keltimo darbus turi atkiti kvoliškuotes aptamavimo technikas. iso go

Dyrektywa Unii Europejskiej w sprawie baterii i akumulatorów Produli zawiara baterię wykorzydywaną do zaokowania integralność danych zegona czasu rzeczywistego lub ustawiań produktu, która podrzymuje działania produktu. Przeględi lub wymiana bestri powinny być wykonywane wyłącznie przez wprownionego technika zewizu.

Diretiva sobre baterias da União Européia Este produto cortêm uma bateria que é usada para manter a integridade das dados do relógio em tempo real ou das configurações do produto e é projetada para ter a mesma duração que este. Qualquer tentativa de consertor ou subelituir essa bateria deve ser realizada por um técnico qualificado.

Smernica Európskej úmie pre zaobchádzanie s batériami Tento výrobok obschuje batériu, ktorá slúží na uchovanie správnych údajov hodin reálneho času alebo nestavaní výrobku. Batéria je skonitruovaná tak, aby vychžala celú životnosť výrobku. Akýkaľvek pokus o opravu alebo výrnenu batérie by mal vykoncť kvalitkovaný servaný techník.

Direktiva Evropske unije o baterijah in akumulatorjih. V tem izdelku je baterija, ki zagotavlja natarčnost podatkov ure v realnem času ali nastavitev izdelka v celotni življenjski dobi izdelka. Kakstno kali popravilo oli zamenjavo te baterije lahko izvede le pooblačiani tehnik.

EU:a batteridirektiv Pračučen innakšilar att batari som används för att uppräthälla data i seakiäskiockan och produktinställningarna. Batteriet ska räcka produktera hela Inslangi. Endar kvälitoenade sentoeteiniker för utöra service på batteriet och byte ut det.

Директива за батерни на Европейские съюз Таж продукт съдържа батерни, които се напатие за поддържане на цепоста на даненте на часовенка в реално време или настройките за продукта, създадана на издражи през целие живот на продукта. Серекам нак замиата на батернита требка да се накършез от келлефициран

Directiva Uniunii Europene referitoare la baterii Acest produc conține o baterie care este utilizată pentru a menține integritatea datelor ceasului de timp red sou satărilor produsului și care este prolectată să întroționeze pe interaga durată de viață a produsului. Orice lucrare de service sau de inioculre a ocestel baterii trebule electuată de un tehnicion de service colificat.

## Information om gällande lagar och förordningar

HP ENVY uppfyller produktkrav från tillsynsmyndigheter i ditt land/din region.

I den här sektionen ingår följande avsnitt:

- Identifieringsnummer
- FCC statement
- VCCI (Class B) compliance statement for users in Japan
- Notice to users in Japan about the power cord
- Notice to users in Korea
- Noise emission statement for Germany
- HP ENVY 100 e-All-in-One D410 series declaration of conformity
- Meddelande om bestämmelser för Europeiska unionen

#### Identifieringsnummer

Produkten har försetts med ett särskilt modellnummer för att kunna identifieras i juridiska sammanhang. Identifieringsnumret för din produkt är SNPRH-0902. Detta nummer ska inte förväxlas med produktnamnet (HP ENVY 100 e-All-in-One D410 series) eller produktnumret (CN517).

### **FCC statement**

#### **FCC** statement

The United States Federal Communications Commission (in 47 CFR 15.105) has specified that the following notice be brought to the attention of users of this product.

This equipment has been tested and found to comply with the limits for a Class B digital device, pursuant to Part 15 of the FCC Rules. These limits are designed to provide reasonable protection against harmful interference in a residential installation. This equipment generates, uses and can radiate radio frequency energy and, if not installed and used in accordance with the instructions, may cause harmful interference to radio communications. However, there is no guarantee that interference will not occur in a particular installation. If this equipment does cause harmful interference to radio or television reception, which can be determined by turning the equipment off and on, the user is encouraged to try to correct the interference by one or more of the following measures:

- · Reorient the receiving antenna.
- Increase the separation between the equipment and the receiver.
- Connect the equipment into an outlet on a circuit different from that to which the receiver is connected.
- · Consult the dealer or an experienced radio/TV technician for help.
- For further information, contact:

Manager of Corporate Product Regulations Hewlett-Packard Company 3000 Hanover Street Palo Alto, Ca 94304 (650) 857-1501

Modifications (part 15.21)

The FCC requires the user to be notified that any changes or modifications made to this device that are not expressly approved by HP may void the user's authority to operate the equipment.

This device complies with Part 15 of the FCC Rules. Operation is subject to the following two conditions: (1) this device may not cause harmful interference, and (2) this device must accept any interference received, including interference that may cause undesired operation.

### VCCI (Class B) compliance statement for users in Japan

この装置は、クラスB情報技術装置です。この装置は、家庭環境で使用することを目的として いますが、この装置がラジオやテレビジョン受信機に近接して使用されると、受信障害を引き 起こすことがあります。取扱説明書に従って正しい取り扱いをして下さい。

VCCI-B

### Notice to users in Japan about the power cord

製品には、同梱された電源コードをお使い下さい。 同梱された電源コードは、他の製品では使用出来ません。

### Notice to users in Korea

| B 급 기기<br>(가정용 방송통신기기) | 이 기기는 가정용(B급)으로 전자파적합등록을 한<br>기기로서 주 로 가정에서 사용하는 것을 목적으로 하며,<br>모든 지역에서 사 용할 수 있습니다. |
|------------------------|--------------------------------------------------------------------------------------|
|------------------------|--------------------------------------------------------------------------------------|

## Noise emission statement for Germany

## Geräuschemission

LpA < 70 dB am Arbeitsplatz im Normalbetrieb nach DIN 45635 T. 19

#### HP ENVY 100 e-All-in-One D410 series declaration of conformity

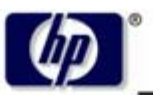

DECLARATION OF CONFORMITY

according to ISO/IEC 17050-1 and EN 17050-1

**Hewlett-Packard Company** 

#### DoC #: SNPRH-0902 Rev A

Supplier's Name: Supplier's Address:

20, Jia Feng Road Waigaoqiao Free Trade Zone Pudong, Shanghai , PRC 200131

declares, that the product

 Product Name and Model:
 HP Envy eAll-in-One

 Regulatory Model Number:
 SNPRH-0902

 Radio Module:
 SDGOB-0892

 Product Options:
 All

 conforms to the following Product Specifications and Regulations:

#### EMC:

CISPR 22: 2005 / EN 55022: 2006 Class B EN 55024:1998 + A1:2001 + A2:2003 EN 61000-3-2: 2006 EN61000-3-3:1995+A1:2001+A2:2005 FCC CFR 47 Part 15 Class B / ICES-003,Issue 4 Class B

#### Safety:

EN 60950-1:2001+A11:2004 / IEC 60950-1:2001 EN 60825-1 1994+A1:2002+A2:2001 IEC 62311:2007 / EN 62311:2008

Telecom:

EN 300 328 V1.7.1:2006 EN 301 489-1 V1.8.1:2008 / EN 301 489-17 V1.3.2:2008

#### Energy Use:

Regulation (EC) No. 1275/2008 ENERGY STAR® Qualified Imaging Equipment Operational Mode (OM) Test Procedure Regulation (EC) No. 278/2009 Test Method for Calculating the Energy Efficiency of Single-Voltage External Ac-Dc and Ac-Ac Power Supplies

This device complies with part 15 of the FCC Rules. Operation is subject to the following two conditions: (1) This device may not cause harmful interference, and (2) this device must accept any interference received, including interference that may cause undesired operation.

The product herewith complies with the requirements of the Low Voltage Directive 2006/95/EC, the EMC Directive 2004/108/EC, the EuP Directive 2005/32/EC and the R&TTE Directive 9/5/EC and carries the CE-marking accordingly. In addition it complies with the WEEE Directive 2002/96/EC and the RoHS Directive 2002/95/EC.

#### Additional Information:

 This product is assigned a Regulatory Model Number which stays with the regulatory aspects of the design. The Regulatory Model Number is the main product identifier in the regulatory documentation and test reports, this number should not be confused with the marketing name or the product numbers.

21<sup>th</sup> Feb 2010

#### Hu Jintao

ICS Product Hardware Quality Engineering Manager

#### Local contact for regulatory topics only:

EMEA: Hewlett-Packard GmbH, HQ-TRE, Herrenberger Strasse 140, 71034 Boeblingen, Germany U.S.: Hewlett-Packard, 3000 Hanover St., Palo Alto 94304, U.S.A. 650-857-1501

www.hp.com/go/certificates

### Meddelande om bestämmelser för Europeiska unionen

Produkter med CE-märkning uppfyller kraven i följande EU-direktiv:

- Direktivet om lågspänning 2006/95/EC
- EMC-direktivet 2004/108/EC
- EuP-direktivet 2005/32/EC

Denna produkt är endast CE-anpassad under förutsättning att den drivs med rätt CE-märkt nätadapter från HP.

Om produkten har funktioner för telekommunikation överensstämmer den även med de grundläggande kraven i följande EU-direktiv:

R&TTE-direktivet 1999/5/EC

ſF

**(** € ()

Efterlevnad av dessa direktiv innebär överensstämmelse med tillämpliga harmoniserade europeiska standarder (europeiska normer) som listas i den överensstämmelsedeklaration, EU Declaration of Conformity, som utfärdats av HP för denna produkt eller produktfamilj och finns tillgänglig (endast på engelska) antingen i produktdokumentationen eller på följande webbplats: <a href="https://www.hp.com/go/certificates">www.hp.com/go/certificates</a> (skriv produktnumret i sökfältet).

Överensstämmelse anges genom att en av följande märkningar placeras på produkten:

För icke telekommunikationsprodukter och för EUharmoniserade telekommunikationsprodukter som t.ex. Bluetooth® inom energiklassen under 10 mW.

För icke EU-harmoniserade telekommunikationsprodukter (om tillämpligt infogas ett 4-siffrigt nummer för anmält organ mellan CE och !).

Gå till den etikett med regulatorisk information som sitter på produkten.

Telekommunikationsfunktionerna på denna produkt kan användas i följande EU- och EFTA-länder: Belgien, Bulgarien, Cypern, Danmark, Estland, Finland, Frankrike, Grekland, Irland, Island, Italien, Lettland, Liechtenstein, Litauen, Luxemburg, Malta, Nederländerna, Norge, Polen, Portugal, Rumänien, Schweiz, Slovakien, Slovenien, Spanien, Storbritannien, Sverige, Tjeckien, Tyskland, Ungern och Österrike.

Telefonkontakten (ej tillgänglig för alla produkter) är avsedd att anslutas till analoga telenät.

I vissa länder kan det finnas specifika åligganden eller speciella krav när det gäller drift av trådlösa LAN, som t.ex. enbart inomhusanvändning eller restriktioner vad gäller tillgängliga kanaler. Kontrollera att landsinställningarna för det trådlösa nätverket är korrekt angivna.

#### Produkter med trådlösa LAN-enheter

 I vissa länder kan det finnas specifika åligganden eller speciella krav när det gäller drift av trådlösa LAN, som t.ex. enbart inomhusanvändning eller restriktioner vad gäller tillgängliga kanaler. Kontrollera att landsinställningarna för det trådlösa nätverket är korrekt angivna.

#### Frankrike

 För drift av den här produkten med 2,4 GHz trådlöst LAN gäller vissa restriktioner: Utrustningen kan användas inomhus över hela frekvensbandet 2400-2483,5 MHz (kanal 1-13). Vid utomhusanvändning kan enfast frekvensbandet 2400-2454 MHz (kanal 1-7) användas. För de senaste kraven, gå till <u>www.arcep.fr</u>.

Kontaktpunkt för regulatoriska frågor:

Hewlett-Packard GmbH, Dept./MS: HQ-TRE, Herrenberger Strasse 140, 71034 Böblingen, TYSKLAND

## Bestämmelser för trådlösa enheter

Det här avsnittet innehåller följande information om gällande lagar och förordningar för trådlösa produkter.

- Exposure to radio frequency radiation
- Notice to users in Brazil
- Notice to users in Canada
- Notice to users in Taiwan
- European Union Notice

#### Exposure to radio frequency radiation

#### Exposure to radio frequency radiation

**Caution** The radiated output power of this device is far below the FCC radio frequency exposure limits. Nevertheless, the device shall be used in such a manner that the potential for human contact during normal operation is minimized. This product and any attached external antenna, if supported, shall be placed in such a manner to minimize the potential for human contact during normal operation. In order to avoid the possibility of exceeding the FCC radio frequency exposure limits, human proximity to the antenna shall not be less than 20 cm (8 inches) during normal operation.

#### Notice to users in Brazil

#### Aviso aos usuários no Brasil

Este equipamento opera em caráter secundário, isto é, não tem direito à proteção contra interferência prejudicial, mesmo de estações do mesmo tipo, e não pode causar interferência a sistemas operando em caráter primário. (Res.ANATEL 282/2001).

#### Notice to users in Canada

#### Notice to users in Canada/Note à l'attention des utilisateurs canadiens

For Indoor Use. This digital apparatus does not exceed the Class B limits for radio noise emissions from the digital apparatus set out in the Radio Interference Regulations of the Canadian Department of Communications. The internal wireless radio complies with RSS 210 and RSS GEN of Industry Canada.

Utiliser à l'intérieur. Le présent appareil numérique n'émet pas de bruit radioélectrique dépassant les limites applicables aux appareils numériques de la classe B prescrites dans le Règlement sur le brouillage radioélectrique édicté par le ministère des Communications du Canada. Le composant RF interne est conforme a la norme RSS-210 and RSS GEN d'Industrie Canada.

#### Notice to users in Taiwan

#### 低功率電波輻射性電機管理辦法

#### 第十二條

經型式認證合格之低功率射頻電機,非經許可,公司、商號或使用者均不得擅自變更頻 率、加大功率或變更設計之特性及功能。

第十四條

低功率射頻電機之使用不得影響飛航安全及干擾合法通信;經發現有干擾現象時,應立 即停用,並改善至無干擾時方得繼續使用。

前項合法通信,指依電信法規定作業之無線電通信。低功率射頻電機須忍受合法通信或 工業、科學及醫藥用電波輻射性電機設備之干擾。

### **European Union Notice**

#### Products with 2.4-GHz wireless LAN devices

#### France

L'utilisation de cet equipement (2.4 GHz Wireless LAN) est soumise a certaines restrictions: Cet equipement peut etre utilise a l'interieur d'un batiment en utilisant toutes les frequences de 2400 a 2483.5 MHz (Chaine 1-13). Pour une utilisation en environement exterieur, vous devez utiliser les frequences comprises entre 2400-2454 MHz (Chaine 1-9). Pour les dernieres restrictions, voir <u>http://www.arcep.fr</u>

#### Italia

E'necessaria una concessione ministeriale anche per l'uso del prodotto. Verifici per favore con il proprio distributore o direttamente presso la Direzione Generale Pianificazione e Gestione Frequenze.

# Index

#### Symboler/nummer

10 x 15 tums fotopapper specifikationer 40

#### Ε

efter supportperioden 37 etiketter specifikationer 40

#### F

fotopapper specifikationer 40

#### G

garanti 37 giltighetstid för telefonsupport supportperiod 37 gränssnittskort 27, 28

#### 

information om gällande lagar och förordningar 46

#### Κ

knappar, kontrollpanel 6 kontrollpanel funktioner 6 knappar 6 kopiera specifikationer 41 kryptering WEP-nyckel 29 kundsupport garanti 37 kuvert specifikationer 40

#### L

lagar och förordningar identifieringsnummer 47 Legal-papper specifikationer 40 Letter-papper specifikationer 40

#### Μ

miljö miljö 40 Miljövänlig produkthantering 42

#### Ν

nätverk gränssnittskort 27, 28 säkerhet 29

#### 0

OH-film specifikationer 40

#### Ρ

papper specifikationer 40

#### R

regulatory notices bestämmelser för trådlösa enheter 51

### S

skanna specifikationer för skanning 42 skrivare funnen, skärm, Windows 31 skriva ut specifikationer 41 systemkrav 40 säkerhet felsöka 29 nätverk, WEP-nyckel 29, 31

#### Т

teknisk information kopieringsspecifikationer 41 miljö 40 pappersspecifikationer 40 specifikationer för skanning 42 systemkrav 40 utskriftsspecifikationer 41 telefonsupport 37

#### W

WEP-nyckel, konfigurera 29

#### Å

återvinning bläckpatroner 43